#### Josef Pecinovský

# 1001 tipů a triků pro

Tipy a triky na Windows pomohly již více než 90 000 čtenářů

## Vhodné pro PC i tablety

Nové ovládání Plochy a nabídky Start Multimédia, zábava a Windows Store Nastavení systému a zabezpečení Služba OneDrive a Microsoft Edge

computer

# 1001 tipů a triků pro Microsoft Windows 10

Vyšlo také v tištěné verzi

Objednat můžete na www.computerpress.cz www.albatrosmedia.cz

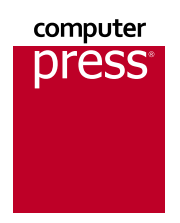

Josef Pecinovský 1001 tipů a triků pro Microsoft Windows 10 – e-kniha Copyright © Albatros Media a. s., 2016

Všechna práva vyhrazena. Žádná část této publikace nesmí být rozšiřována bez písemného souhlasu majitelů práv.

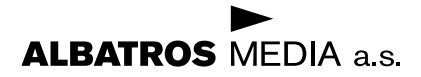

# Stručný obsah

| 1 | Úvod do systému                                                                                                    | 35                                                                 |
|---|----------------------------------------------------------------------------------------------------|--------------------------------------------------------------------|
| 2 | Nabídka Start a úvodní obrazovka, spouštění aplikací                                                                                                    | 45                                                                 |
| 3 | Pracovní plocha a hlavní panel                                                                                                    | 59                                                                 |
| 4 | Okna                                                                                                    | 86                                                                 |
| 5 | Windows 10 v dotykovém režimu                                                                                                    | 103                                                                |
| 6 | Aplikace systému Windows 10                                                                                                    | 109                                                                |
|   | Windows Feedback<br>Store<br>Počasí<br>Kalendář a Pošta<br>Aplikace Mapy<br>Čtečka<br>Budíky a hodiny<br>8 Zip                                                               | 109<br>110<br>112<br>114<br>122<br>127<br>131<br>136               |
| 7 | Aplikace dodávané jako příslušenství Windows                                                                                                    | 140                                                                |
|   | Jak pracovat s textem<br>Poznámkový blok<br>WordPad<br>Malování<br>Výstřižky<br>Rychlé poznámky<br>Panel pro matematický zápis<br>Mapa znaků<br>Kalkulačka<br>Záznam postupu | 140<br>147<br>149<br>159<br>168<br>173<br>175<br>178<br>180<br>180 |
| 8 | Multimediální aplikace                                                                                                    | 187                                                                |
|   | Hudba Groove<br>Fotky                                                                                                    | 187<br>192                                                         |

|    | Fotoaparát                                            | 201 |
|----|-------------------------------------------------------|-----|
|    | Filmy a TV pořady                                     | 203 |
|    | Windows DVD přehrávač                                 | 205 |
|    | Hlasový záznam                                        | 206 |
|    | Windows Media Player                                  | 209 |
| 9  | Správa souborů a složek                               | 215 |
|    | Okno aplikace Průzkumník                              | 215 |
|    | Operace se složkami a soubory                         | 221 |
|    | Zobrazení souborů a složek v okně aplikace Průzkumník | 252 |
|    | Hledání souborů a složek                              | 263 |
|    | Další možnosti práce se soubory                       | 266 |
|    | Služba OneDrive                                       | 270 |
| 10 | Nastavení systému                                     | 278 |
|    | Systém                                                | 280 |
|    | Čas a jazyk                                           | 287 |
|    | Nástroje pro správu                                   | 290 |
|    | Správa zařízení                                       | 294 |
|    | Síť a internet                                        | 301 |
|    | Účty                                                  | 305 |
|    | Usnadnění přístupu                                    | 310 |
|    | Soukromí                                              | 317 |
|    | Písmo                                                 | 318 |
|    | Aktualizace a zabezpečeni                             | 320 |
| 11 | Prohlížeč internetu Microsoft Edge                    | 327 |
|    | Surfování na internetu                                | 327 |
|    | Další možnosti Microsoft Edge                         | 330 |
| 12 | Notebook a tablet                                     | 345 |
|    | Napájení notebooku                                    | 345 |
|    | Nastavení a využití touchpadu                         | 354 |
|    | Tabletový režim                                       | 359 |
| 13 | U operačního systému nezůstaneme                      | 361 |
|    | Užitečné webové stránky                               | 361 |
|    | Užitečné aplikace                                     | 362 |
|    | Rejstřík                                              | 367 |

4

| 1  | Úvod do systému                                      | 35 |
|----|------------------------------------------------------|----|
| 1  | Jak získat Windows 10                                | 35 |
| 2  | Jak spouštět systém                                  | 35 |
| 3  | Aktivace systému                                     | 35 |
| 4  | Jak se přihlásit k systému                           | 35 |
| 5  | Co lze nastavit z přihlašovací obrazovky             | 36 |
| 6  | Jak zjistit výkon počítače                           | 36 |
| 7  | Jakou verzi Windows 10 máme ve svém počítači?        | 37 |
| 8  | Jak aktivovat obrazovku Start                        | 37 |
| 9  | Jak ukončit Windows 10 z nabídky Start               | 37 |
| 10 | Jak ukončit systém z okna Vypnout Windows            | 38 |
| 11 | Odhlášení                                            | 38 |
| 12 | Odhlášení z nabídky Start                            | 38 |
| 13 | Režim spánku                                         | 39 |
| 14 | Přepnutí mezi uživateli                              | 39 |
| 15 | Přepnutí mezi uživateli z nabídky Start              | 39 |
| 16 | Restart systému                                      | 40 |
| 17 | Využití aplikace Začínáme                            | 40 |
| 18 | Jak otevřít okno Nastavení                           | 41 |
| 19 | Použití prostého přepínače                           | 41 |
| 20 | Místní nabídka                                       | 42 |
| 21 | Tlačítka v dialogových oknech                        | 42 |
| 22 | Vytvoření účtu Microsoft                             | 43 |
| 23 | Jak se připojit ke službě Onedrive                   | 44 |
| 2  | Nabídka Start a úvodní obrazovka, spouštění aplikací | 45 |
| 24 | Aktivace nabídky Start                               | 45 |
| 25 | Spuštění aplikace z nabídky Start                    | 45 |
| 26 | Spuštění aplikace zápisem                            | 45 |
| 27 | Spuštění aplikace stiskem tlačítka na hlavním panelu | 46 |
| 28 | Otevření nabídky Všechny aplikace                    | 46 |
| 29 | Vyhledávání pomocí nabídky Start                     | 47 |
| 30 | Dialogové okno Spustit                               | 47 |
| 31 | Příkazový řádek                                      | 48 |
|    |                                                      |    |

| 32        | Místní nabídka tlačítka Start                                          | 48 |
|-----------|------------------------------------------------------------------------|----|
| 33        | Připnutí aplikace na obrazovku Start                                   | 49 |
| 34        | Přesun dlaždic                                                         | 49 |
| 35        | Velikost dlaždic                                                       | 50 |
| 36        | Vytvoření skupiny dlaždic                                              | 50 |
| 37        | Odepnutí dlaždice                                                      | 51 |
| 38        | Složky v nabídce Start                                                 | 51 |
| 39        | Nejpoužívanější aplikace v nabídce Start                               | 52 |
| 40        | Nezobrazovat položku v nabídce Start                                   | 52 |
| 41        | Nabídka Start na celou obrazovku                                       | 52 |
| 42        | Násobné spuštění aplikace                                              | 52 |
| 43        | Spustit aplikaci jako správce                                          | 52 |
| 44        | Kde hledat zástupce aplikací z nabídky Start                           | 53 |
| 45        | Naposledy použité dokumenty v nabídce Start                            | 53 |
| 46        | Zamčení počítače                                                       | 53 |
| 47        | Změna obrázku zamykací obrazovky                                       | 54 |
| <b>48</b> | Vlastní obrázek na zamykací obrazovce                                  | 54 |
| 49        | Prezentace na zamykací obrazovce                                       | 55 |
| 50        | Obrázky z výběru Windows na zamykací obrazovce                         | 55 |
| 51        | Jak zobrazit na zamykací obrazovce další údaje                         | 55 |
| 52        | Aktivace šetřiče obrazovky                                             | 56 |
| 53        | Nastavení prezentace vlastních fotografií jako motiv šetřiče obrazovky | 57 |
| 54        | Nastavení prostorového textu jako šetřiče obrazovky                    | 58 |
| 55        | Zamčení šetřiče obrazovky                                              | 58 |
| 3         | Pracovní plocha a hlavní panel                                         | 59 |
| 56        | Zobrazení pracovní plochy                                              | 59 |
| 57        | Náhled pracovní plochy                                                 | 59 |
| 58        | Automatické uspořádání ikon pracovní plochy                            | 59 |
| 59        | Zarovnání ikon pracovní plochy                                         | 59 |
| 60        | Automatické skrývání hlavního panelu                                   | 60 |
| 61        | Zamknutí hlavního panelu                                               | 60 |
| 62        | Připnutí aplikace na hlavní panel                                      | 60 |
| 63        | Připnutí aplikace na hlavní panel z nabídky Start                      | 60 |
| 64        | Připnutí zástupce aplikace na hlavní panel                             | 61 |
| 65        | Přidání zástupce složky k tlačítku aplikace na hlavním panelu          | 61 |
| 66        | Přidání dokumentu k tlačítku aplikace na hlavním panelu                | 61 |
| 67        | Spuštění aplikace stiskem tlačítka současné s otevřením dokumentu      | 61 |
|           |                                                                        |    |

7

| 68  | Připnutí dokumentu k tlačítku hlavního panelu                              | 62 |
|-----|----------------------------------------------------------------------------|----|
| 69  | Odebrání připnutého tlačítka dokumentu                                     | 62 |
| 70  | Odebrání dokumentu z nabídky tlačítka aplikace na hlavním panelu           | 62 |
| 71  | Odepnutí tlačítka z hlavního panelu                                        | 63 |
| 72  | Velikost tlačítek na hlavním panelu                                        | 63 |
| 73  | Seskupování tlačítek na hlavním panelu                                     | 63 |
| 74  | Hlavní panel na všech monitorech                                           | 64 |
| 75  | Nastavení druhého hlavního panelu                                          | 64 |
| 76  | Zobrazení panelu nástrojů Adresa na hlavním panelu                         | 65 |
| 77  | Zobrazení panelu nástrojů Plocha na hlavním panelu                         | 65 |
| 78  | Jak zavřít panel nástrojů                                                  | 65 |
| 79  | Přesun hlavního panelu pomocí myši                                         | 65 |
| 80  | Přesun hlavního panelu                                                     | 66 |
| 81  | Změna šířky hlavního panelu                                                | 66 |
| 82  | Přepínání mezi spuštěnými aplikacemi                                       | 66 |
| 83  | Přepínání mezi spuštěnými aplikacemi                                       | 66 |
| 84  | Přepínání mezi spuštěnými aplikacemi                                       | 67 |
| 85  | Tlačítko Zobrazení úloh                                                    | 67 |
| 86  | lkony pracovní plochy                                                      | 67 |
| 87  | Změna nastavení Ikon oznamovací oblasti                                    | 68 |
| 88  | Systémové ikony v oznamovací oblasti hlavního panelu                       | 68 |
| 89  | Vytvoření virtuální plochy                                                 | 69 |
| 90  | Přecházení mezi virtuálními plochami                                       | 70 |
| 91  | Přesun oken mezi virtuálními plochami                                      | 70 |
| 92  | Nastavení hlavního panelu virtuální plochy                                 | 70 |
| 93  | Zavření virtuální plochy                                                   | 71 |
| 94  | Otevření oken pro nastavení změn pozadí pracovní plochy a vzhledu displeje | 71 |
| 95  | Pozadí pracovní plochy v plné barvě                                        | 71 |
| 96  | Barvy motivu na pozadí pracovní plochy                                     | 72 |
| 97  | Obrázek na pozadí pracovní plochy                                          | 72 |
| 98  | Jak přizpůsobit obrázek na ploše velikosti displeje                        | 72 |
| 99  | Panoramatický obrázek na pozadí pracovní plochy                            | 72 |
| 100 | Obrázek na pozadí pracovní plochy z aplikace Průzkumník                    | 73 |
| 101 | Prezentace na pozadí pracovní plochy                                       | 73 |
| 102 | Změna barvy nabídky Start a hlavního panelu                                | 73 |
| 103 | Průhledný hlavní panel                                                     | 73 |
| 104 | Jak otevřít okno pro volbu motivu                                          | 74 |
| 105 | Výchozí motivy pracovní plochy                                             | 74 |

| 106 | Jak získat další motivy                             | 74 |
|-----|-----------------------------------------------------|----|
| 107 | Panoramatické motivy přes dva monitory              | 75 |
| 108 | Interval střídání obrázků motivu                    | 76 |
| 109 | Okamžitá změna obrázku motivu                       | 76 |
| 110 | Vlastní motiv pracovní plochy                       | 76 |
| 111 | Odstranění motivu                                   | 77 |
| 112 | Nastavení zvuku – návrat k výchozímu stavu          | 77 |
| 113 | Nastavení zvuku – změna zvukového schématu          | 77 |
| 114 | Kontrola zvuku události programu                    | 78 |
| 115 | Změna zvuku události programu                       | 78 |
| 116 | Odebrání zvuku události programu                    | 78 |
| 117 | Uložení vlastního zvukového schématu                | 78 |
| 118 | Přiřazení vlastního zvuku některé události          | 78 |
| 119 | Odstranění zvukového schématu                       | 79 |
| 120 | Nastavení výchozího schématu ukazatele myši         | 79 |
| 121 | Výběr schématu ukazatele myši                       | 79 |
| 122 | Přiřazení jiného tvaru ukazatele myši události      | 80 |
| 123 | Uložení vlastního schématu ukazatele myši           | 80 |
| 124 | Odstranění vlastního schématu ukazatele myši        | 81 |
| 125 | Spuštění Správce úloh                               | 81 |
| 126 | Násilné ukončení aplikace                           | 81 |
| 127 | Sledování výkonu počítače                           | 82 |
| 128 | Datum a čas v oznamovací oblasti hlavního panelu    | 83 |
| 129 | Nastavení hlasitosti reproduktorů z hlavního panelu | 84 |
| 130 | Změna klávesnice z hlavního panelu                  | 84 |
| 131 | Přepínání mezi klávesnicemi                         | 84 |
| 132 | Bezpečné odebrání hardwaru                          | 85 |
| 133 | Jak otevřít Centrum akcí                            | 85 |
| 4   | Okna                                                | 86 |
| 134 | Otevření aplikačního okna                           | 86 |
| 135 | Zavření aplikačního okna                            | 86 |
| 136 | Minimalizace a obnovení okna                        | 86 |
| 137 | Maximalizace a obnovení okna                        | 87 |
| 138 | Přesun okna do jiné pozice myší                     | 87 |
| 139 | Změna velikosti okna myší                           | 87 |
| 140 | Aktivace systémové nabídky                          | 87 |
| 141 | Změna velikosti okna klávesnicí                     | 88 |

| 142        | Změna pozice okna klávesnicí                                      | 88  |
|------------|-------------------------------------------------------------------|-----|
| 143        | Jak najít okno, které není dostupné                               | 88  |
| 144        | Rychlá maximalizace okna                                          | 89  |
| 145        | Rychlé obnovení maximalizovaného okna do původní velikosti        | 89  |
| 146        | Uspořádání oken                                                   | 89  |
| 147        | Umístění okna do rohu obrazovky                                   | 89  |
| 148        | Aktivace panelu nabídek                                           | 90  |
| 149        | Zadání příkazu nabídky myší                                       | 90  |
| 150        | Zadání příkazu nabídky klávesnicí                                 | 91  |
| 151        | Otevření místní nabídky                                           | 91  |
| 152        | Zadání příkazu z pásu karet                                       | 91  |
| 153        | Ovládání pásu karet klávesnicí                                    | 92  |
| 154        | Skrytí pásu karet                                                 | 92  |
| 155        | Procházení mezi kartami pásu karet                                | 92  |
| 156        | Zadávání příkazu prostřednictvím panelu nástrojů                  | 93  |
| 157        | Zadání příkazu pomocí panelu nástrojů Rychlý přístup              | 93  |
| 158        | Panel nástrojů Rychlý přístup pod pásem karet                     | 93  |
| 159        | Doplnění příkazu na panel nástrojů Rychlý přístup                 | 94  |
| 160        | Jak zadat klávesovou zkratku                                      | 94  |
| 161        | Jak zjistit klávesovou zkratku                                    | 94  |
| <b>162</b> | Jak zjistit klávesovou zkratku v nápovědě                         | 95  |
| 163        | Zjišťujte informace o stavu dokumentu nebo okna na stavovém řádku | 95  |
| 164        | Uspořádání dokumentových oken                                     | 96  |
| 165        | Změna měřítka zobrazení                                           | 96  |
| 166        | Změna měřítka zobrazení na stavovém řádku                         | 97  |
| 167        | Změna měřítka zobrazení pomocí myši                               | 97  |
| 168        | Rolování obsahem okna myší                                        | 97  |
| 169        | Rychlé rolování obsahem okna                                      | 97  |
| 170        | Rolování obsahem okna klávesnicí                                  | 98  |
| 171        | Rolování obsahem okna posuvníkem                                  | 98  |
| 172        | Přechod mezi stránkami pomocí navigátoru                          | 99  |
| 173        | Pohyb v okně Nastavení pomocí klávesnice                          | 99  |
| 174        | Pohyb v dialogových oknech pomocí klávesnice                      | 100 |
| 175        | Výchozí tlačítko v dialogových oknech                             | 101 |
| 176        | Odvolání akce                                                     | 101 |
| 177        | Vrácení odvolané akce                                             | 101 |
| 178        | Odvolání několika akcí současně                                   | 102 |

| 5   | Windows 10 v dotykovém režimu                              | 103 |
|-----|------------------------------------------------------------|-----|
| 179 | Odemčení zamykací obrazovky                                | 103 |
| 180 | Nahrazení myši v dotykovém režimu                          | 103 |
| 181 | Násobné spuštění aplikace v dotykovém režimu               | 103 |
| 182 | Přepínání mezi spuštěnými aplikacemi dotykem               | 104 |
| 183 | Přesun okna                                                | 104 |
| 184 | Úprava velikosti okna                                      | 104 |
| 185 | Změna měřítka zobrazení                                    | 104 |
| 186 | Místní nabídka dotykem                                     | 104 |
| 187 | Zobrazení skrytého hlavního panelu                         | 104 |
| 188 | Zobrazení dotykové klávesnice                              | 105 |
| 189 | Co dělat, když se nezobrazuje tlačítko dotykové klávesnice | 105 |
| 190 | Psaní na dotykové klávesnici                               | 105 |
| 191 | Využití režimu dokončování na dotykové klávesnici          | 105 |
| 192 | Ukotvení dotykové klávesnice                               | 106 |
| 193 | Výběr jiné klávesnice                                      | 106 |
| 194 | Změna vzhledu dotykové klávesnice                          | 106 |
| 195 | Pás karet v dotykovém režimu                               | 107 |
| 196 | Rolování obsahem okna                                      | 107 |
| 197 | Jak pracovat s posuvníky v dotykovém režimu                | 107 |
| 198 | Záměna pořadí sloupců v Průzkumníku dotykem                | 107 |
| 199 | Výběr ikon v okně aplikace Průzkumník dotykem              | 107 |
| 200 | Nesouvislý výběr ikon dotykem                              | 107 |
| 201 | Kopírování výběru mezi dvěma okny dotykem                  | 108 |
| 202 | Kopírování nebo přesun výběru mezi dvěma okny ještě jednou | 108 |
| 203 | Výběr textu dotykem                                        | 108 |
| 6   | Aplikace systému Windows 10                                | 109 |
|     | Windows Feedback                                           | 109 |
| 204 | Jak otevřít okno Windows Feedback                          | 109 |
| 205 | Jak se orientovat v okně Windows Feedback                  | 109 |
| 206 | Hlasování                                                  | 109 |
| 207 | Vložení vlastního názoru                                   | 109 |
| 208 | Filtrování názorů                                          | 110 |
|     | Store                                                      | 110 |
| 209 | Spuštění aplikace Store                                    | 110 |
| 210 | Jak vybírat zboží                                          | 110 |
| 211 | Jak nakupovat zdarma                                       | 111 |
|     |                                                            |     |

|     |                                              | Obsah | 11  |
|-----|----------------------------------------------|-------|-----|
|     |                                              |       |     |
| 212 | Jak nakupovat za penize                      |       | 111 |
| 213 | Jak vyzkouset aplikaci ze Store              |       | 112 |
| 214 | Sledujte slevy!                              |       | 112 |
|     | Počasí                                       |       | 112 |
| 215 | Jak získat předpověď počasí                  |       | 112 |
| 216 | Určení výchozí polohy                        |       | 112 |
| 217 | Automatické zjištění polohy                  |       | 113 |
| 218 | Určení teplotní stupnice v aplikaci Počasí   |       | 113 |
| 219 | Předpověď počasí pro jiné místo na Zemi      |       | 113 |
| 220 | Přidání místa mezi oblíbené položky          |       | 113 |
| 221 | Zeptejte se aplikace Počasí, jak bylo        |       | 114 |
|     | Kalendář a Pošta                             |       | 114 |
| 222 | Přepínání mezi aplikacemi Pošta a Kalendář   |       | 115 |
| 223 | Změna zobrazení kalendáře                    |       | 115 |
| 224 | Návrat k dnešnímu datu                       |       | 115 |
| 225 | Procházení kalendářem podle měsíců           |       | 115 |
| 226 | Nastavení kalendáře                          |       | 116 |
| 227 | Kterým dnem začíná týden                     |       | 116 |
| 228 | Určení pracovních dnů                        |       | 116 |
| 229 | Určení pracovní doby                         |       | 116 |
| 230 | Zapnutí zobrazení čísel týdnů                |       | 116 |
| 231 | Přidání svátků                               |       | 116 |
| 232 | Vytvoření události                           |       | 117 |
| 233 | Jak změnit podmínky události                 |       | 117 |
| 234 | Připomenutí události                         |       | 118 |
| 235 | Opakování události                           |       | 118 |
| 236 | Odstranění události                          |       | 118 |
| 237 | Vyberte účet pro práci s poštou              |       | 118 |
| 238 | Přepínání mezi složkami pošty                |       | 119 |
| 239 | Příjem zprávy elektronické pošty             |       | 119 |
| 240 | Vytvoření zprávy elektronické pošty          |       | 120 |
| 241 | Přidání přílohy ke zprávě elektronické pošty |       | 120 |
| 242 | Hromadný příjem a odeslání zpráv             |       | 120 |
| 243 | Odpověď na přijatou zprávu                   |       | 121 |
| 244 | Přeposlání zprávy elektronické pošty         |       | 121 |
| 245 | Otevření přílohy zprávy elektronické pošty   |       | 121 |
| 246 | Uložení přílohy zprávy doručené pošty        |       | 121 |

|            | Aplikace Mapy                                       | 122 |
|------------|-----------------------------------------------------|-----|
| 247        | Spuštění aplikáce Mapy                              | 122 |
| 248        | Návrat do vlastní polohy v aplikaci Mapy            | 122 |
| 249        | Určení výchozí polohy                               | 123 |
| 250        | Zobrazení a skrytí panelu Mapy                      | 123 |
| 251        | Změna zobrazení mapy                                | 123 |
| 252        | Orientace mapy                                      | 124 |
| 253        | Perspektivní pohled na mapu                         | 124 |
| 254        | Vyhledání jiného místa na mapě                      | 124 |
| 255        | Města v prostorovém zobrazení v aplikaci Mapy       | 125 |
| 256        | Jak otevřít panel Nastavení                         | 125 |
| 257        | Změna navigačních pokynů v aplikaci Mapy            | 126 |
| 258        | Navigace z jednoho místa do druhého                 | 126 |
| 259        | Vyberte dopravní prostředek pro navigaci na mapě    | 126 |
| 260        | Stažení map do počítače                             | 127 |
|            | Čtečka                                              | 127 |
| 261        | Spuštění aplikace Čtečka                            | 127 |
| 262        | Otevření dokumentu (knihy) v aplikaci Čtečka        | 127 |
| 263        | Přechod na jinou záložku v aplikaci Čtečka          | 128 |
| <b>264</b> | Odstranění dokumentu ze záložek                     | 128 |
| 265        | Změna měřítka zobrazení v aplikaci Čtečka           | 129 |
| 266        | Rolování textem v aplikaci Čtečka                   | 129 |
| 267        | Přechod na následující stránku v aplikaci Čtečka    | 129 |
| 268        | Přechod na jinou stránku v aplikaci Čtečka          | 129 |
| 269        | Otočení dokumentu v aplikaci Čtečka                 | 129 |
| 270        | Zvýraznění vybrané části textu v aplikaci Čtečka    | 130 |
| 271        | Přidání poznámky do textu v aplikaci Čtečka         | 130 |
| 272        | Jak vytvořit dokument ve formátu PDF                | 130 |
|            | Budíky a hodiny                                     | 131 |
| 273        | Jak spustit aplikaci Budíky a hodiny                | 131 |
| 274        | Nastavení budíku                                    | 132 |
| 275        | Jak nastavit v aplikaci Budíky a hodiny časový údaj | 132 |
| 276        | Odpočítávání času                                   | 133 |
| 277        | Změna režimu zobrazení časovače                     | 134 |
| 278        | Sledování času ve světě                             | 134 |
| 279        | Přidání nového místa pro sledování času             | 134 |
| 280        | Odstranění místa z režimu sledování času            | 135 |
| 281        | Porovnání světového času                            | 135 |

|     |                                              | Obsah 13 |
|-----|----------------------------------------------|----------|
|     |                                              |          |
| 282 | Jak spustit stopky                           | 135      |
| 283 | Zachytavani mezicasu pri pouziti stopek      | 135      |
| 201 | 8 Zip                                        | 136      |
| 284 | Spusteni aplikace 8 Zip                      | 136      |
| 285 | Jak nechat promluvit panel näströjú          | 136      |
| 286 | Otevření archivu                             | 136      |
| 287 | Prohliženi souboru v otevreném archivu       | 137      |
| 288 | Nahlížení do nedávno použítých archivů       | 137      |
| 289 | Výběr souborů z archivu                      | 137      |
| 290 | Výběr všech souborů v archivu                | 138      |
| 291 | Odstranění položky z archivu                 | 138      |
| 292 | Extrahování souborů z archivu                | 138      |
| 293 | Vytvoření nového archivu                     | 138      |
| 294 | Přidání souboru do archivu                   | 139      |
| 295 | Změna vzhledu okna aplikace 8 Zip            | 139      |
| 296 | Vyčištění seznamu archivů                    | 139      |
| 7   | Aplikace dodávané jako příslušenství Windows | 140      |
|     | Jak pracovat s textem                        | 140      |
| 297 | Zásady pro psaní textu                       | 140      |
| 298 | Přesun textového kurzoru myší                | 140      |
| 299 | Přesun textového kurzoru klávesnicí          | 141      |
| 300 | Psaní speciálních znaků                      | 141      |
| 301 | Vymazání znaku                               | 141      |
| 302 | Vymazání celého slova                        | 141      |
| 303 | Označení textu jako výběr                    | 142      |
| 304 | Označení jednoho slova jako výběr            | 142      |
| 305 | Označení odstavce jako výběr                 | 142      |
| 306 | Označení celého dokumentu jako výběr         | 142      |
| 307 | Zrušení výběru                               | 142      |
| 308 | Vymazání označeného textu                    | 143      |
| 309 | Výběr sady písma                             | 143      |
| 310 | Nastavení velikosti písma                    | 143      |
| 311 | Řez písma                                    | 143      |
| 312 | Podtržené písmo                              | 143      |
| 313 | Formátování indexů                           | 143      |
| 314 | Dialogové okno pro nastavení formátu písma   | 144      |
| 315 | Kopírování vybraného textu pomocí schránky   | 144      |

| 316 | Přesun vybraného textu pomocí schránky                | 145 |
|-----|-------------------------------------------------------|-----|
| 317 | Kopírování a přesun klávesovými zkratkami             | 145 |
| 318 | Alternativní klávesové zkratky pro práci se schránkou | 145 |
| 319 | Zahájení tisku                                        | 145 |
| 320 | Kontrola vzhledu dokumentu v náhledu                  | 145 |
| 321 | Nastavení parametrů tisku                             | 146 |
| 322 | Jak psát čínské znaky                                 | 146 |
|     | Poznámkový blok                                       | 147 |
| 323 | Spuštění aplikace Poznámkový blok                     | 147 |
| 324 | Jak zalamovat text do okna                            | 147 |
| 325 | Formát písma                                          | 147 |
| 326 | Vložení času a data                                   | 148 |
| 327 | Úprava vzhledu stránky                                | 148 |
| 328 | Záhlaví a zápatí                                      | 148 |
| 329 | Kódy, které lze použít v záhlaví a zápatí             | 149 |
| 330 | Jak v Poznámkovém bloku vytvořit webovou stránku      | 149 |
| 331 | Jak rychle otevřít HTML soubor v Poznámkovém bloku    | 149 |
|     | WordPad                                               | 149 |
| 332 | Spuštění aplikace WordPad                             | 149 |
| 333 | Otevření nového dokumentu                             | 150 |
| 334 | Otevření dokumentu vytvořeného programem Word         | 150 |
| 335 | Zalamování textu                                      | 150 |
| 336 | Zobrazení pravítka                                    | 150 |
| 337 | Změna formátu stránky                                 | 151 |
| 338 | Změna velikosti okrajů stránky                        | 151 |
| 339 | Změna měrných jednotek pravítka                       | 151 |
| 340 | Zvýraznění textu                                      | 151 |
| 341 | Jak odebrat zvýraznění                                | 151 |
| 342 | Přeškrtnutí textu                                     | 152 |
| 343 | Změna barvy písma                                     | 152 |
| 344 | Návrat k výchozí barvě písma                          | 152 |
| 345 | Rozšíření výběru barev písma                          | 152 |
| 346 | Výběr odstavců pro nastavení formátu                  | 152 |
| 347 | Nastavení odsazení odstavce                           | 152 |
| 348 | Nastavení odsazení prvního řádku odsazení             | 153 |
| 349 | Rychlé odsazení                                       | 153 |
| 350 | Zarovnání odstavců                                    | 153 |
| 351 | Nastavení zarovnání odstavce klávesovými zkratkami    | 153 |

| 352 | Nastavení vzdálenosti řádků odstavce                             | 153 |
|-----|------------------------------------------------------------------|-----|
| 353 | Přidání mezery pod odstavec                                      | 154 |
| 354 | Nastavení formátu odstavce dialogovým oknem                      | 154 |
| 355 | Odrážky                                                          | 154 |
| 356 | Číslování odstavců                                               | 154 |
| 357 | Jak odebrat číslování či odrážky                                 | 155 |
| 358 | Umístění tabulační zarážky                                       | 155 |
| 359 | Změna pozice tabulační zarážky                                   | 156 |
| 360 | Odstranění tabulační zarážky                                     | 156 |
| 361 | Otevření dialogového okna pro nastavení tabulačních zarážek      | 156 |
| 362 | Odstranění všech tabulačních zarážek                             | 156 |
| 363 | Nastavení tabulačních zarážek dialogovým oknem                   | 157 |
| 364 | Vloženi obrázku do dokumentu WordPadu                            | 157 |
| 365 | Vložení obrázku pomocí myši                                      | 157 |
| 366 | Vložení obrázku pomocí schránky                                  | 157 |
| 367 | Úprava obrázku                                                   | 158 |
| 368 | Změna velikosti obrázku dialogovým oknem                         | 158 |
| 369 | Odstranění obrázku                                               | 158 |
| 370 | Nahrazení obrázku jiným                                          | 159 |
| 371 | Vložení obrázku z internetu do dokumentu WordPadu                | 159 |
| 372 | Vložení kresby z programu Malování                               | 159 |
| 373 | Úprava kresby z programu Malování                                | 159 |
|     | Malování                                                         | 159 |
| 374 | Spuštění aplikace Malování                                       | 160 |
| 375 | Nastavení velikosti kreslicí plochy                              | 160 |
| 376 | Výběr barev nástrojů                                             | 160 |
| 377 | Definování dalších barev                                         | 161 |
| 378 | Jak zvolit přesně stejný odstín barvy v jiném okně nebo aplikaci | 161 |
| 379 | Použití základních kreslicích nástrojů                           | 162 |
| 380 | Nastavení velikosti nástroje                                     | 162 |
| 381 | Pomůcky pro usnadnění kreslení                                   | 162 |
| 382 | Kreslení tvarů                                                   | 162 |
| 383 | Jak nakreslit tvar s plnou výplní                                | 162 |
| 384 | Jak nakreslit tvar s výplní jinou barvou                         | 163 |
| 385 | Jak nakreslit čtverec nebo přesný kruh                           | 163 |
| 386 | Změna velikosti obrázku                                          | 163 |
| 387 | Změna měřítka zobrazení – lupa                                   | 163 |
| 388 | Výběr části obrázku                                              | 164 |

| 389        | Volný výběr                                               | 164 |
|------------|-----------------------------------------------------------|-----|
| 390        | Jak vybrat celý obrázek                                   | 164 |
| 391        | Přesun vybrané části obrázku                              | 164 |
| 392        | Kopírování vybrané části obrázku                          | 165 |
| 393        | Kopírování vybrané části obrázku do okna jiné aplikace    | 165 |
| 394        | Vymazání vybrané oblasti                                  | 165 |
| 395        | Gumování                                                  | 165 |
| 396        | Barevná guma                                              | 166 |
| 397        | Jak vyplnit plochu barvou                                 | 166 |
| 398        | Jak použít barvu, která v obrázku už existuje – kapátko   | 166 |
| 399        | Vložení jiného obrázku                                    | 167 |
| 400        | Použití obrázku jako pozadí pracovní plochy               | 167 |
| 401        | Násobné použití obrázku jako pozadí pracovní plochy       | 167 |
| <b>402</b> | Skenování obrázku                                         | 168 |
| 403        | Jak zobrazit vlastnosti obrázku                           | 168 |
| 404        | Snímky obrazovky                                          | 168 |
|            | Výstřižky                                                 | 168 |
| 405        | Jak spustit aplikaci Výstřižky                            | 169 |
| <b>406</b> | Sejmutí celé obrazovky                                    | 169 |
| 407        | Obdélníkový výstřižek                                     | 169 |
| <b>408</b> | Výstřižek okna                                            | 169 |
| <b>409</b> | Výstřižek volného tvaru                                   | 170 |
| 410        | Využití paměti tlačítka Nový                              | 171 |
| 411        | Zrušení výstřižku                                         | 171 |
| 412        | Zpoždění výstřižku                                        | 171 |
| 413        | Uložení výstřižku                                         | 171 |
| 414        | Odeslání výstřižku ve zprávě elektronické pošty           | 171 |
| 415        | Odeslání výstřižku jako přílohy zprávy elektronické pošty | 172 |
| 416        | Kopírování výstřižků do schránky                          | 172 |
| 417        | Poznámky ve výstřižku                                     | 172 |
|            | Rychlé poznámky                                           | 173 |
| 418        | Spuštění aplikace Rychlé poznámky                         | 173 |
| 419        | Vložení textu do lístečku s poznámkou                     | 174 |
| 420        | Vytvoření nové poznámky                                   | 174 |
| 421        | Změna barvy lístečku                                      | 174 |
| 422        | Změna formátu písma poznámky                              | 174 |
| 423        | Využití lístečku poznámky jako operativní paměť           | 174 |
| 424        | Zrušení poznámky                                          | 175 |

|     |                                                              | Obsah 17 |  |
|-----|--------------------------------------------------------------|----------|--|
|     |                                                              |          |  |
|     | Panel pro matematický zápis                                  | 175      |  |
| 425 | Spusteni aplikace Panel pro matematicky zapis                | 1/5      |  |
| 426 | Zobrazeni postranniho panelu                                 | 1/6      |  |
| 427 | Zobrazeni mrizky                                             | 1/6      |  |
| 428 | Odstranéní nepovedeného znaku ihned po napsání               | 176      |  |
| 429 | Vymazáni části matematického výrazu                          | 177      |  |
| 430 | Vymazání celé pracovní plochy                                | 177      |  |
| 431 | Vložení výrazu, který jste již vytvořili                     | 177      |  |
| 432 | Oprava znaku                                                 | 177      |  |
| 433 | Vložení výrazu do textového editoru                          | 177      |  |
| 434 | Jak vložit hotový matematický výraz do okna aplikace WordPad | 178      |  |
| 435 | Odstranění výrazu po vložení do textového editoru            | 178      |  |
|     | Mapa znaků                                                   | 178      |  |
| 436 | Spuštění aplikace Mapa znaků                                 | 178      |  |
| 437 | Výběr znakové sady v okně Mapa znaků                         | 179      |  |
| 438 | Výběr znaků pro kopírování                                   | 179      |  |
| 439 | Kopírování vybraných znaků do jiné aplikace                  | 179      |  |
| 440 | Jak zapsat znak pomocí klávesové zkratky                     | 179      |  |
|     | Kalkulačka                                                   | 180      |  |
| 441 | Spuštění aplikace Kalkulačka                                 | 180      |  |
| 442 | Změna vzhledu kalkulačky                                     | 180      |  |
| 443 | Zadávání jednoduchých výpočtů                                | 180      |  |
| 444 | Smazání chybně zadaného znaku                                | 181      |  |
| 445 | Zobrazení historie výpočtu                                   | 181      |  |
| 446 | Vymazání kalkulačky                                          | 181      |  |
| 447 | Kopírování výsledku výpočtu do jiné aplikace                 | 181      |  |
| 448 | Kopírování čísla do výpočtu kalkulačky                       | 181      |  |
| 449 | Vědecké výpočty                                              | 182      |  |
| 450 | Využití paměti kalkulačky                                    | 182      |  |
| 451 | Zobrazení výsledku výpočtu v semilogaritmickém tvaru         | 182      |  |
| 452 | Výpočty v hexadecimální soustavě                             | 182      |  |
| 453 | Převod jednotek                                              | 183      |  |
|     | Záznam nostupu                                               | 183      |  |
| 454 | Spuštění aplikace Záznam postupu                             | 183      |  |
| 455 | Zahájení záznamu                                             | 183      |  |
| 456 | Přerušení záznamu                                            | 184      |  |
| 457 | Ukončení záznamu postupu                                     | 184      |  |
| 458 | Kontrola záznamu postupu                                     | 184      |  |
|     |                                                              |          |  |

| 459        | Zvětšení snímku obrazovky v okně Záznam postupu           | 184 |
|------------|-----------------------------------------------------------|-----|
| 460        | Zahájení nového záznamu postupu                           | 185 |
| 461        | Uložení záznamu postupu                                   | 185 |
| <b>462</b> | Jak prohlížet záznam postupu, který vám zaslal někdo jiný | 185 |
| 8          | Multimediální aplikace                                    | 187 |
| 463        | Procházení složkami v oknech aplikací                     | 187 |
|            | Hudba Groove                                              | 187 |
| 464        | Spuštění aplikace Hudba Groove                            | 188 |
| 465        | Jak určit další místo pro vyhledávání hudby               | 188 |
| 466        | Změna pozadí okna aplikace Hudba Groove                   | 188 |
| <b>467</b> | Řazení skladeb v okně Hudba Groove                        | 188 |
| <b>468</b> | Výběr podle alba                                          | 188 |
| 469        | Výběr interpreta                                          | 189 |
| 470        | Přehrávání skladby                                        | 189 |
| 471        | Přerušení přehrávání                                      | 189 |
| 472        | Regulace hlasitosti                                       | 189 |
| 473        | Opakování skladby                                         | 190 |
| 474        | Náhodné přehrávání skladeb                                | 190 |
| 475        | Hledání skladby nebo interpreta                           | 190 |
| 476        | Vytvoření playlistu – seznamu skladeb                     | 190 |
| 477        | Jak odebrat skladbu ze seznamu                            | 191 |
| 478        | Jak odstranit seznam skladeb                              | 191 |
| 479        | Změna popisu skladby                                      | 191 |
|            | Fotky                                                     | 192 |
| <b>480</b> | Spuš <sup>t</sup> ění aplikace Fotky                      | 192 |
| 481        | Připojení fotoaparátu k počítači                          | 192 |
| 482        | Spuštění importu                                          | 193 |
| 483        | Výběr fotografií pro stahování                            | 193 |
| <b>484</b> | Výběr místa pro importované fotografie                    | 193 |
| 485        | Změna způsobu zobrazení fotografií                        | 194 |
| 486        | Výběr zdrojových složek                                   | 195 |
| <b>487</b> | Otevření zdrojového okna                                  | 195 |
| 488        | Odebrání složky ze seznamu zdrojů                         | 195 |
| 489        | Automatické vylepšení fotek                               | 196 |
| <b>490</b> | Prohlížení fotek                                          | 196 |
| 491        | Jak ukončit prohlížení fotek                              | 196 |
| 492        | Prezentace fotek                                          | 197 |

|     |                                                      | Objuit 12 |
|-----|------------------------------------------------------|-----------|
|     |                                                      |           |
| 493 | Otočení obrázku                                      | 197       |
| 494 | Jak prohlížet fotografie                             | 198       |
| 495 | Změna měřítka zobrazení                              | 198       |
| 496 | Zobrazení obrázku ve skutečné velikosti              | 198       |
| 497 | Jak nastavit aktuální snímek jako zamykací obrazovku | 198       |
| 498 | Použití aktuální fotografie na pozadí Windows        | 198       |
| 499 | Použití obrázku v dlaždici Fotky                     | 198       |
| 500 | Úprava fotografií                                    | 199       |
| 501 | Odvolání úprav                                       | 199       |
| 502 | Použití nástrojů úpravy                              | 199       |
| 503 | Porovnání úprav s originálem                         | 200       |
| 504 | Uložení kopie upraveného obrázku                     | 200       |
| 505 | Oříznutí obrázku                                     | 200       |
| 506 | Změna poměru stran při oříznutí                      | 201       |
|     | Fotoaparát                                           | 201       |
| 507 | Spuštění aplikace fotoaparát                         | 201       |
| 508 | Pořízení obrázku                                     | 202       |
| 509 | Záznam videa                                         | 202       |
| 510 | Časovač fotoaparátu                                  | 202       |
|     | Filmy a TV pořady                                    | 203       |
| 511 | Spuštění aplikace Filmy a TV pořady                  | 203       |
| 512 | Sestavení kolekce                                    | 203       |
| 513 | Změna barevného režimu okna                          | 204       |
| 514 | Přehrávání videa                                     | 204       |
| 515 | Odstranění videa                                     | 204       |
| 516 | Záznam videa z obrazovky                             | 204       |
|     | Windows DVD přehrávač                                | 205       |
| 517 | Jak spustit Windows DVD přehrávač                    | 205       |
| 518 | Přehrávání disku                                     | 205       |
| 519 | Jak přejít rychle na jiné místo v přehrávaném filmu  | 205       |
| 520 | Jak otevřít nabídku disku                            | 206       |
| 521 | Jak zapnout titulky                                  | 206       |
|     | Hlasový záznam                                       | 206       |
| 522 | Jak spustit aplikaci Hlasový záznam                  | 206       |
| 523 | Nastavení mikrofonu                                  | 207       |
| 524 | Jak spustit nahrávání                                | 207       |
| 525 | Jak pozastavit nahrávání                             | 207       |
| 526 | Jak přidat značku do nahrávky                        | 208       |

19

| 527        | Přehrávání nahrávky                                                 | 208 |
|------------|---------------------------------------------------------------------|-----|
| 528        | Přehrávání záznamu od určitého bodu                                 | 208 |
| 529        | Přechod na značku                                                   | 208 |
| <b>530</b> | 530 Střih záznamu                                                   | 208 |
| 531        | Přejmenování záznamu                                                | 209 |
| 532        | Odstranění záznamu                                                  | 209 |
| 533        | Otevření složky se záznamy                                          | 209 |
|            | Windows Media Player                                                | 209 |
| 534        | Jak spustit Windows Media Player                                    | 209 |
| 535        | Spuštění přehrávání skladby prostřednictvím ikony                   | 209 |
| 536        | Nastavení Windows Media Player jako výchozí aplikaci pro přehrávání | 210 |
| 537        | Přepínání zobrazení Windows Media Player                            | 210 |
| 538        | Nastavení hlasitosti přehrávání                                     | 210 |
| 539        | Zobrazení seznamu skladeb v zobrazení Přehrávání                    | 211 |
| <b>540</b> | Náhodné pořadí přehrávaných skladeb                                 | 211 |
| 541        | Přehrávání hudebního CD                                             | 211 |
| 542        | Stažení hudby z hudebního CD – nastavení formátu souborů            | 211 |
| 543        | Stažení hudby z hudebního CD – umístění stažených souborů           | 212 |
| 544        | Stažení hudby z hudebního CD                                        | 212 |
| 545        | Nastavení vizualizací                                               | 213 |
| 546        | Stažení dalších vizualizací                                         | 213 |
| 547        | Vytvoření seznamu skladeb                                           | 213 |
| 548        | Uložení seznamu skladeb                                             | 214 |
| 549        | Příprava seznamu k vypálení CD                                      | 214 |
| 550        | Změna pořadí skladeb na vypalovaném CD                              | 214 |
| 551        | Vypálení hudebního disku                                            | 214 |
| 9          | Správa souborů a složek                                             | 215 |
|            | Okno aplikace Průzkumník                                            | 215 |
| 552        | Jak spouštět aplikaci Průzkumník                                    | 215 |
| 553        | Jak spouštět aplikaci Průzkumník vždy do složky Tento počítač       | 215 |
| 554        | Násobné spuštění aplikace Průzkumník                                | 215 |
| 555        | Zobrazení a skrytí podoken Průzkumníku                              | 216 |
| 556        | Změna velikosti podokna                                             | 216 |
| 557        | Jak procházet složkami v Navigačním podokně                         | 217 |
| 558        | Otevření složky z navigačního podokna                               | 217 |
| 559        | Procházení složkami na ploše okna                                   | 218 |
| 560        | Návrat k předchozí složce                                           | 218 |

|            |                                                               | Obsah 21 |  |
|------------|---------------------------------------------------------------|----------|--|
|            |                                                               | 210      |  |
| 561        | Navrat do nadrazene složky                                    | 219      |  |
| 562        | Prochazeni mezi složkami v radku Adresa                       | 219      |  |
| 563        | Prochazeni drive navstivenych složek                          | 219      |  |
| 564        | Jak rozbalit vétev do otevrené složky                         | 220      |  |
| 565        | Jak zobrazit knihovny                                         | 220      |  |
| 566        | Jak zjistit skutečné umístění souboru                         | 220      |  |
|            | Operace se složkami a soubory                                 | 221      |  |
| 567        | Jak vytvořit novou složku                                     | 221      |  |
| 568        | Přejmenování složky                                           | 221      |  |
| 569        | Vytvoření nového dokumentu                                    | 222      |  |
| 570        | Přejmenování souboru                                          | 222      |  |
| 571        | Nepovolené znaky v názvu souboru či složky                    | 222      |  |
| 572        | Délka názvu položky                                           | 223      |  |
| 573        | Kolize názvů při přejmenování                                 | 223      |  |
| 574        | Zobrazení přípon souboru                                      | 224      |  |
| 575        | Jak otevřít okno Uložit jako                                  | 224      |  |
| 576        | Zobrazení stromu složek v dialogovém okně Uložit jako         | 225      |  |
| 577        | Změna rozměrů dialogového okna Uložit jako                    | 225      |  |
| 578        | Co nastavit v okně Uložit jako                                | 225      |  |
| 579        | Výběr typu souboru při jeho uložení                           | 226      |  |
| 580        | Kolize názvů souborů při uložení dokumentu                    | 226      |  |
| 581        | Jak otevřít dialogové okno Otevřít                            | 227      |  |
| 582        | Jak otevřít dokument prostřednictvím dialogového okna Otevřít | 227      |  |
| 583        | Kolize při otevření dokumentu                                 | 228      |  |
| 584        | Vytvoření složky při uložení dokumentu do souboru             | 228      |  |
| 585        | Zobrazení navigačního podokna v okně Otevřít nebo Uložit jako | 229      |  |
| 586        | Zobrazení náhledu dokumentu v dialogovém okně Otevřít         | 229      |  |
| 587        | Zobrazení podokna podrobností v dialogovém okně Otevřít       | 230      |  |
| 588        | Otevření dokumentu přetažením ikony                           | 230      |  |
| 589        | Otevření dokumentu přetažením na ikonu zástupce               | 230      |  |
| <b>590</b> | Otevření dokumentu z nabídky Start                            | 230      |  |
| 591        | Spuštění aplikace prostřednictvím ikony dokumentu             | 231      |  |
| 592        | Výběr aplikace vhodné k otevření dokumentu                    | 231      |  |
| 593        | Výběr jiné aplikace pro otevření dokumentu                    | 231      |  |
| 594        | Výběr výchozí aplikace pro otvírání daného typu dokumentu     | 232      |  |
| 595        | 595 Otevření složky, v níž je soubor skutečně umístěn         | 232      |  |
| 596        | Otevření nového dokumentu na základě existujícího dokumentu   | 232      |  |
| 597        | Jak vytvořit souvislý výběr položek myší                      | 232      |  |

| 598 | Jak vytvořit souvislý výběr položek myší a klávesnicí            | 233 |
|-----|------------------------------------------------------------------|-----|
| 599 | Jak vytvořit souvislý výběr položek klávesnicí                   | 233 |
| 600 | Jak vytvořit nesouvislý výběr položek                            | 233 |
| 601 | Jak vytvořit výběr pomocí zaškrtávacích políček                  | 233 |
| 602 | Jak vybrat všechny položky ve složce                             | 234 |
| 603 | Invertování výběru                                               | 234 |
| 604 | Zrušení výběru                                                   | 234 |
| 605 | Zobrazení a skrytí stavového řádku                               | 234 |
| 606 | Jak zjistit velikost všech vybraných položek                     | 235 |
| 607 | Jak odstranit položku                                            | 235 |
| 608 | Jak trvale odstranit položku                                     | 236 |
| 609 | Jak se zbavit varování při odstranění položky                    | 236 |
| 610 | 610 Proč nejde soubor odstranit?                                 | 236 |
| 611 | 611 Jak otevřít koš                                              | 236 |
| 612 | 612 Jak vrátit odstraněnou položku na původní místo              | 237 |
| 613 | Definitivní odstranění souboru z koše                            | 237 |
| 614 | Jak vysypat koš                                                  | 237 |
| 615 | Zvětšení kapacity koše                                           | 237 |
| 616 | Vypnutí koše                                                     | 238 |
| 617 | Jak vytvořit ve stejné složce kopii souboru                      | 238 |
| 618 | Příprava prostředí pro kopírování nebo přesun dat                | 239 |
| 619 | Kopírování položky mezi dvěma okny                               | 240 |
| 620 | Kopírování vybraných položek pomocí pravého tlačítka myši        | 241 |
| 621 | Přesun vybraných položek Kopírování pomocí pravého tlačítka myši | 241 |
| 622 | Jak využívat schránku Windows                                    | 241 |
| 623 | Jak zjistit obsah schránky                                       | 242 |
| 624 | Kopírování vybraných položek pomocí schránky                     | 242 |
| 625 | Přesun vybraných položek pomocí schránky                         | 243 |
| 626 | Kopírování přesunem ikony na ikonu složky do Navigačního podokna | 243 |
| 627 | Přesun vybraných dat pomocí myši do navigačního panelu           | 244 |
| 628 | Kolize názvů při kopírování nebo přesunu                         | 244 |
| 629 | Rozhodnutí o zachování souboru při kolizi názvů                  | 245 |
| 630 | Pozastavení kopírování nebo přesunu                              | 246 |
| 631 | Zrušení kopírování nebo přesunu                                  | 246 |
| 632 | Kopírováni do naposledy otevřených složky                        | 246 |
| 633 | Kopírování a přesun do složky, která není v seznamu              | 247 |
| 634 | Kopírování cesty k souboru do jiné aplikace                      | 247 |
| 635 | Kopírování cesty k souboru, jiný postup                          | 248 |

| 636        | Klíčová slova                                                                       | 248 |
|------------|-------------------------------------------------------------------------------------|-----|
| 637        | Skrytí položek                                                                      | 249 |
| 638        | Zobrazení skrytých položek                                                          | 249 |
| 639        | Otevření skrytého souboru                                                           | 249 |
| 640        | Ochrana souboru před nežádoucími změnami                                            | 249 |
| 641        | Jak vytvořit zástupce pomocí myši                                                   | 250 |
| 642        | Vytvoření zástupce z místní nabídky                                                 | 250 |
| 643        | Spouštění zástupce klávesovou zkratkou                                              | 251 |
| 644        | Změna ikony zástupce                                                                | 251 |
|            | Zobrazení souborů a složek v okně aplikace Průzkumník                               | 252 |
| 645        | Zobrazení náhledu souboru v ikoně složky                                            | 252 |
| 646        | Změna ikony složky                                                                  | 252 |
| <b>647</b> | Zobrazení cesty k souboru v záhlaví okna aplikace Průzkumník                        | 253 |
| 648        | Jak získat rychle Informace o souboru                                               | 253 |
| 649        | Skutečná velikost souboru                                                           | 253 |
| 650        | Kolik místa zabírá soubor na disku?                                                 | 253 |
| 651        | Nastavení vlastností složky                                                         | 254 |
| 652        | Výchozí nastavení složek                                                            | 254 |
| 653        | Nastavení způsobu procházení složkami                                               | 254 |
| 654        | Nastavení funkce myši pro operace s ikonami                                         | 254 |
| 655        | Jak zamezit zobrazení naposledy použitých souborů a složek ve složce Rychlý přístup | 255 |
| 656        | Odstranění všech souborů a složek ze složky Rychlý přístup                          | 255 |
| 657        | Změna zobrazení položek v okně aplikace Průzkumník                                  | 255 |
| 658        | Změna rozložení položek v okně Průzkumník pomocí klávesnice                         | 256 |
| 659        | Rychlá změna rozložení položek v okně Průzkumníku                                   | 256 |
| 660        | Jak zobrazit v miniaturách náhled souboru                                           | 257 |
| 661        | Změna řazení položek v okně Průzkumníku                                             | 257 |
| 662        | Změna řazení položek v zobrazení Podrobnosti                                        | 258 |
| 663        | Jak zvolit charakteristiky souborů pro zobrazení v okně Průzkumníku                 | 258 |
| 664        | Změna pořadí zobrazovaných charakteristik                                           | 259 |
| 665        | Šířka sloupců v zobrazení Podrobnosti                                               | 259 |
| 666        | Blesková úprava šířky sloupců v zobrazení Podrobnosti                               | 260 |
| 667        | Třídění seznamu souborů                                                             | 260 |
| 668        | Filtrování seznamu souborů                                                          | 261 |
| 669        | Filtrování seznamu souborů podle data                                               | 262 |
| 670        | Jak zrušit filtrování seznamu                                                       | 262 |

671 Jak rychle zpřístupnit dokumenty, s nimiž jste pracovávali naposledy

| 672        | Připnutí položky k Rychlému přístupu                 | 263 |
|------------|------------------------------------------------------|-----|
| 673        | Odepnutí položky od Rychlého přístupu                | 263 |
|            | Hledání souborů a složek                             | 263 |
| 674        | Univerzální postupy při hledání čehokoli             | 263 |
| 675        | Hledání souborů a složek v aplikaci Průzkumník       | 263 |
| 676        | Otevření složky s nalezeným souborem                 | 264 |
| 677        | Přerušení hledání                                    | 264 |
| 678        | Jak hledat soubory stejného typu                     | 264 |
| 679        | Jak hledat soubory se shodnou příponou               | 264 |
| 680        | Hledání podle data změny                             | 264 |
| 681        | Hledání podle velikosti                              | 265 |
| 682        | Kombinace podmínek hledání                           | 265 |
| 683        | Hledání podle obsahu souboru                         | 265 |
| 684        | Jak zapnout trvalé hledání podle obsahu souborů      | 266 |
|            | Další možnosti práce se soubory                      | 266 |
| 685        | Jak vytvořit virtuální disk                          | 266 |
| 686        | Jak spustit aplikaci při startu počítače             | 267 |
| <b>687</b> | Jak zakázat spouštění aplikace při startu systému    | 267 |
| 688        | Přehrávání multimediálních souborů na televizoru     | 267 |
| 689        | Otočení fotografie                                   | 268 |
| 690        | Prezentace fotografií                                | 268 |
| 691        | Prezentace fotografií jako pozadí plochy             | 268 |
| 692        | Vypálení souborů na disk                             | 269 |
| 693        | Jak zjistit velikost všech vybraných složek          | 269 |
| 694        | Tisk souboru z okna aplikace Průzkumník              | 269 |
|            | Služba OneDrive                                      | 270 |
| 695        | Jak vytvořit systém složek v internetovém úložišti   | 270 |
| 696        | Jak uložit dokument do internetového úložiště        | 271 |
| <b>697</b> | Jak získat informace o nesynchronizovaných položkách | 272 |
| 698        | Výběr souborů a složek k synchronizaci               | 272 |
| 699        | Jak otevřít složku OneDrive na webu                  | 273 |
| 700        | Změna zobrazení složek na webu OneDrive              | 274 |
| 701        | Jak zálohovat soubor na úložišti OneDrive            | 274 |
| 702        | Co dělat, když se soubor na OneDrive nenahrál?       | 275 |
| 703        | Prohlížení obsahu souboru uloženého na OneDrive      | 275 |
| 704        | Jak vybírat položky v okně OneDrive                  | 275 |
| 705        | Obnovení souboru ze zálohy OneDrive                  | 275 |

| 706 | Jak zjistit, že jsou všechny soubory aktualizovány                    | 276 |
|-----|-----------------------------------------------------------------------|-----|
| 707 | Nastavení OneDrive                                                    | 276 |
| 708 | Jak zjistit velikost svého internetového úložiště                     | 276 |
| 709 | Automatické zapnutí služby OneDrive při zapnutí počítače              | 276 |
| 710 | Jak zvětšit své internetové úložiště                                  | 276 |
| 711 | Zrušení synchronizace souborů                                         | 276 |
| 712 | Uložení snímků obrazovky na internetové úložiště                      | 276 |
| 713 | Proč nejde snímek obrazovky uložit do cloudu?                         | 277 |
| 714 | Kde hledat snímky obrazovky?                                          | 277 |
| 715 | Ve které složce jsou umístěny snímky obrazovky?                       | 277 |
| 716 | Jak zapnout nebo vypnout ukládání snímků obrazovky na OneDrive        | 277 |
| 717 | Automatické stahování fotografií a videa na OneDrive                  | 277 |
| 10  | Nastavení systému                                                     | 278 |
| 718 | Jak procházet oknem Nastavení                                         | 278 |
| 719 | Prohledávání okna Nastavení                                           | 279 |
| 720 | Okno Ovládací panely                                                  | 279 |
|     | Systém                                                                | 280 |
| 721 | Ínformace o počítači                                                  | 280 |
| 722 | Přejmenování počítače                                                 | 281 |
| 723 | Přizpůsobení displeje – změna velikosti textu                         | 281 |
| 724 | Změna formátu písma v oknech                                          | 282 |
| 725 | Rozšíření zobrazení na dva monitory                                   | 282 |
| 726 | Přizpůsobení displeje – záměna dvou monitorů                          | 283 |
| 727 | Určení hlavního monitoru                                              | 283 |
| 728 | Identifikace monitorů                                                 | 283 |
| 729 | Co dělat, když jeden monitor zkolabuje                                | 283 |
| 730 | Co dělat, když jeden monitor zkolabuje a není dostupné okno Nastavení | 283 |
| 731 | Co dělat, když není na jednom z monitorů dostupné záhlaví okna        | 284 |
| 732 | Co dělat, když vůbec není dostupné záhlaví dialogového okna           | 284 |
| 733 | Jak zobrazit totéž na obou monitorech                                 | 284 |
| 734 | Změna orientace obrazu na monitoru                                    | 284 |
| 735 | Rozlišení displeje                                                    | 285 |
| 736 | Jak odinstalovat aplikaci                                             | 285 |
| 737 | Využití disků – úložiště                                              | 285 |
| 738 | Pohasnutí obrazovky při rozpoznání nečinnosti                         | 286 |
| 739 | Automatické uvedení počítače do spánku                                | 286 |

|            | Čas a jazyk                                              | 287 |
|------------|----------------------------------------------------------|-----|
| <b>740</b> | Automatické nastavení času                               | 287 |
| 741        | Změna data a času                                        | 287 |
| 742        | Automatické nastavení přechodu na letní čas              | 287 |
| 743        | Nastavení časového pásma                                 | 287 |
| 744        | Změna formátu data a času                                | 288 |
| 745        | Změna formátu data a času – vlastní formát               | 288 |
| 746        | Jak zabránit nežádoucí změně století v kalendářním údaji | 288 |
| 747        | Přidání hodin pro další časová pásma                     | 289 |
| 748        | Změna umístění                                           | 289 |
| 749        | Jak přidat jazyk                                         | 289 |
|            | Nástroje pro správu                                      | 290 |
| <b>750</b> | Otevření okna Nástroje pro správu                        | 290 |
| 751        | Sledování prostředků                                     | 291 |
| 752        | Vyčištění disku                                          | 291 |
| 753        | Jak zjistit, který disk potřebuje vyčistit               | 292 |
| 754        | Automatická optimalizace jednotek                        | 293 |
| 755        | Ruční optimalizace jednotky                              | 293 |
| 756        | Kontrola chyb jednotky                                   | 294 |
| 757        | Jak otevřít okno Správa počítače                         | 294 |
| 758        | Změnit písmeno jednotky                                  | 294 |
|            | Správa zařízení                                          | 294 |
| 759        | Otevření okna Správce zařízení                           | 295 |
| 760        | Zobrazení vlastností zařízení                            | 295 |
| 761        | Povolení a zákaz zařízení                                | 296 |
| 762        | Aktualizace ovladače                                     | 296 |
| 763        | Odinstalování ovladače                                   | 296 |
| 764        | Otevření okna pro nastavení tisku                        | 296 |
| 765        | Určení výchozí tiskárny                                  | 297 |
| 766        | Zobrazení tiskových úloh                                 | 297 |
| 767        | Tisk otevřeného dokumentu                                | 297 |
| 768        | Předvolby tisku                                          | 298 |
| 769        | Záměna tlačítek myši                                     | 298 |
| 770        | Nastavení kolečka myši                                   | 298 |
| 771        | Kolečko myši v neaktivních oknech                        | 299 |
| 772        | Rychlost poklepání myši                                  | 299 |
| 773        | Zapnutí funkce ClickLock myši                            | 299 |

|     |                                                                                                    | Obsah | 27  |
|-----|----------------------------------------------------------------------------------------------------|-------|-----|
| 774 | lak svýžit voko svýžit vychlost ukosatolo myži                                                            |       | 200 |
| 775 | Jak zvysii nebo silizii rychiosi ukazatele inysi<br>Automatický přecup ukazatele myči na výchorý tlačítko |       | 299 |
| 776 | Automatický presum ukazatele mýsi na výchozi tiacitko                                                     |       | 200 |
| 770 | Stopa za ukazateleni niysi                                                                                |       | 200 |
| 779 | Jak najit na obrazovce ukazatel nijši<br>Nastavoní automatického přohrávání                               |       | 200 |
| 770 | Nastaveni automatického premavaní<br>Nastavení hlacitocti nomocí směšovače                                |       | 300 |
| 790 | Únlnó vypnutí zvyku zo zařízoní                                                                           |       | 201 |
| 700 | Cit a internat                                                                                            |       | 201 |
| 791 | SIL à INTERNEL<br>Kde bladat nastavení sítě                                                               |       | 301 |
| 787 | Nue meuar nastavem sne<br>Zannutí zilčťování sítě                                                         |       | 302 |
| 782 | Zapiluti zjistovalil site<br>Přinojaní k síti                                                             |       | 302 |
| 784 | lak vytvořit domácí skupinu                                                                               |       | 302 |
| 785 | Přinojaní k domácí skupinu<br>Přinojaní k domácí skupinu                                                  |       | 302 |
| 786 | 7 měna nřinojení k domácí síti                                                                            |       | 303 |
| 787 | lak zijstit heslo domácí skuniny                                                                          |       | 303 |
| 788 | Změna nastavení domácí skupiny                                                                            |       | 303 |
| 789 | Nastavení nějkovení dolnaci skupiný<br>Nastavení nějnojení k síti pro hosta                               |       | 304 |
| 790 | lak nastavit sdílení noložek                                                                              |       | 304 |
| 791 | Unřesnění onrávnění sdílené noložky                                                                       |       | 304 |
| 792 | lak züstit vlastní IP adresu                                                                              |       | 305 |
| 793 | Existuie síťové připojení s dalším počítačem?                                                             |       | 305 |
| 794 | Jak získat přehled o využití sítě                                                                         |       | 305 |
| 795 | Jak zijstit, jaký objem dat využívají v síti aplikace                                                     |       | 305 |
|     | líčtv                                                                                                    |       | 305 |
| 796 | Správa vlastního účtu                                                                                     |       | 306 |
| 797 | Spravovat přihlašovací e-mail nebo telefonní číslo                                                        |       | 306 |
| 798 | Co dělat, když se nemůžete přihlásit ke svému účtu                                                        |       | 306 |
| 799 | Změna obrázku k vlastnímu účtu                                                                            |       | 307 |
| 800 | Sejmutí vlastního portrétu webkamerou                                                                     |       | 307 |
| 801 | Změna hesla účtu                                                                                          |       | 308 |
| 802 | Přihlašování pomocí PIN kódu                                                                              |       | 308 |
| 803 | Obrázkové heslo                                                                                           |       | 308 |
| 804 | Volba způsobu přihlášení k systému                                                                        |       | 309 |
| 805 | Vytvoření účtu člena rodiny                                                                               |       | 309 |
| 806 | Kontrola dítěte                                                                                           |       | 309 |
| 807 | Blokování nevhodných webů                                                                                 |       | 309 |
| 808 | Nastavení synchronizace s jiným zařízením                                                                 |       | 310 |

|            | Usnadnění přístupu                                         | 310 |
|------------|------------------------------------------------------------|-----|
| 809        | Usnadnění přístupu z přihlašovací obrazovky                | 310 |
| 810        | Schémata motivů s vysokým kontrastem                       | 310 |
| 811        | Nastavení vysokého kontrastu                               | 311 |
| 812        | Jak se zbavit zobrazení vysokého kontrastu                 | 311 |
| 813        | Zapnutí lupy                                               | 311 |
| 814        | Kde hledat panel Lupa                                      | 312 |
| 815        | Změna měřítka zobrazení Lupy                               | 312 |
| 816        | Změna okna Lupy                                            | 312 |
| 817        | Nastavení Lupy                                             | 313 |
| 818        | Jak spustit předčítání                                     | 313 |
| 819        | Automatické spuštění předčítání                            | 313 |
| 820        | Úprava hlasu předčítání                                    | 313 |
| 821        | Klávesnice na obrazovce                                    | 313 |
| 822        | Zapnutí numerické klávesnice na klávesnici na obrazovce    | 314 |
| 823        | Zapnutí funkčních kláves na klávesnici na obrazovce        | 314 |
| 824        | Zapnutí funkce Klávesnice jedním prstem                    | 314 |
| 825        | Rychlé zapnutí funkce Klávesnice jedním prstem             | 315 |
| 826        | Zamknutí přeřaďovače při psaní na Klávesnici jedním prstem | 315 |
| 827        | Ozvučení speciálních kláves                                | 315 |
| 828        | Jak zabránit nechtěné reakci při delším podržení klávesy   | 315 |
| 829        | Rychlé zapnutí funkce Upozornění zvukem na stisk klávesy   | 316 |
| 830        | Filtrování kláves                                          | 316 |
| 831        | Velikost ukazatele myši                                    | 316 |
| 832        | Myš klávesnicí                                             | 316 |
| 833        | Rychlý pohyb myši klávesnicí                               | 316 |
| 834        | Vypnutí pozadí Windows                                     | 316 |
| 835        | Vypnutí přebytečných animací                               | 317 |
| 836        | Tloušťka kurzoru                                           | 317 |
| 837        | Vizuální upozornění na zvuky                               | 317 |
|            | Soukromí                                                   | 317 |
| 838        | Přečtěte si Prohlášení o zásadách ochrany osobních údajů   | 317 |
| 839        | Sledování polohy                                           | 318 |
| <b>840</b> | Zvolte aplikace, které mohou získat přístup                | 318 |
|            | Písmo                                                      | 318 |
| 841        | Jaké typy písma jsou v systému nainstalovány               | 319 |
| 842        | Umí nainstalované písmo česky?                             | 319 |
| 843        | Jak získat informace o použití písma ve Windows 10         | 319 |

|              |                                                                             | Obsah | 29         |
|--------------|-----------------------------------------------------------------------------|-------|------------|
|              |                                                                             |       |            |
| 844          | Kde získat další fonty                                                      |       | 319        |
| 845          | Instalace noveho pisma                                                      |       | 320        |
| 846          | Jak odstranit pismo                                                         |       | 320        |
|              | Aktualizace a zabezpečení                                                   |       | 320        |
| 847          | Prehled o aktualizaci systemu                                               |       | 320        |
| 848          | Naplanovani aktualizaci                                                     |       | 320        |
| 849          | Aktualizace ostatnich aplikaci Microsoftu                                   |       | 321        |
| 850          | Jak zobrazit nistoril aktualizaci                                           |       | 321        |
| 1 66         | Jak odinstalovat aktualizace<br>Oknovení svetímu                            |       | 321        |
| 200          | Odnoveni systemu<br>Odkrana na šite ša – anlika sa Windows Dafandar         |       | 321        |
| 000          | Ochrana pocitace – aplikace windows belender                                |       | 322        |
| 074          | Změna postavaní Brény Firovall                                              |       | 322        |
| 000          | Zilleha lastaveli bialiy filewali<br>Zilehavini dət nomoci Victoria caybarů |       | 525<br>274 |
| 0 <b>0</b> 0 |                                                                             |       | 224        |
| 858          | Zapiuti Zalonovani<br>Zapiuti Historie souborů                              |       | 324        |
| 859          | Záphuti historie souboru<br>Výhěr složek pro zálohování                     |       | 325        |
| 860          | Vyšet složek plo zalohování<br>Nactavaní ražimu zálohování                  |       | 325        |
| 861          | Nastaveni reziniu zalohovani<br>Ndehrání složky ze zálohování               |       | 325        |
| 11           |                                                                             |       | 220        |
| 11           | Proniizec internetu Microsoft Edge                                          |       | 327        |
| 862          | Spouštění aplikace Microsoft Edge                                           |       | 327        |
| 863          | Spuštění aplikace Microsoft Edge hledáním                                   |       | 327        |
|              | Surfování na internetu                                                      |       | 327        |
| 864          | První hledání                                                               |       | 327        |
| 865          | Využití automatického dokončování                                           |       | 328        |
| 866          | Zkuste štěstí                                                               |       | 328        |
| 867          | Klávesnice okna Microsoft Edge                                              |       | 328        |
| 868          | Kde hledat nastavení aplikace Microsoft Edge                                |       | 328        |
| 869          | Změna výchozího vyhledávače                                                 |       | 328        |
| 870          | Výchozí stránka a tlačítko Domů                                             |       | 329        |
| 871          | Využití hypertextových odkazů                                               |       | 329        |
| 872          | Otevření stránky v novém okně                                               |       | 329        |
| 873          | Otevření stránky v nové záložce                                             |       | 329        |
| 874          | Prochazeni mezi strankami                                                   |       | 330        |
| 875          | Zastaveni nacitani stranky                                                  |       | 330        |
| 876          | ubnovení stranky                                                            |       | 330        |

|            | Další možnosti Microsoft Edge                          | 330 |
|------------|--------------------------------------------------------|-----|
| 877        | Nová záložka                                           | 330 |
| 878        | Procházení mezi záložkami                              | 331 |
| 879        | Procházení mezi velkým počtem záložek                  | 331 |
| 880        | Aktualizace všech záložek                              | 331 |
| 881        | Zavření záložky                                        | 331 |
| 882        | Zavření všech nově otevřených záložek                  | 331 |
| 883        | Zavření všech záložek kromě jediné                     | 331 |
| 884        | Jak znovu otevřít zavřenou záložku                     | 331 |
| 885        | Kopie záložky                                          | 332 |
| 886        | Pořadí záložek                                         | 332 |
| 887        | Přesun záložky mimo okno aplikace                      | 332 |
| 888        | Přesun záložky mezi dvěma okny aplikace Microsoft Edge | 332 |
| 889        | Spojení dvou oken aplikace Microsoft Edge              | 333 |
| 890        | Zdrojový kód stránky                                   | 333 |
| 891        | Zobrazení stránky pro čtení                            | 333 |
| <b>892</b> | Změna charakteru textu v režimu čtení                  | 333 |
| 893        | Rolování stránky                                       | 333 |
| 894        | Rychlý pohyb po webové stránce                         | 334 |
| 895        | Měřítko zobrazení stránky                              | 334 |
| 896        | Označení výběru na stránce                             | 334 |
| <b>897</b> | Kopírování obsahu stránky pomocí schránky Windows      | 335 |
| 898        | Uložení obrázku z webové stránky                       | 335 |
| 899        | Jak uložit obrázek, který nelze uložit                 | 335 |
| 900        | Jak uložit obrázek, který nelze uložit – jiný postup   | 336 |
| 901        | Prohledávání stránky                                   | 336 |
| 902        | Tisk webové stránky                                    | 337 |
| 903        | Stahování souborů                                      | 338 |
| 904        | Zobrazení stažených souborů                            | 338 |
| 905        | Jak přidat stránku mezi Oblíbené položky               | 338 |
| 906        | Jak vytvořit novou složku pro oblíbené položky         | 339 |
| 907        | Otevření stránky podle oblíbených položek              | 339 |
| 908        | Vyřazení položky z oblíbených                          | 339 |
| 909        | Změna složky u oblíbené položky                        | 339 |
| 910        | Import oblíbených položek                              | 340 |
| 911        | Otevření stránky podle Historie                        | 340 |
| 912        | Trvalé otevření panelu Centrum                         | 340 |
| 913        | Režim Webové poznámky                                  | 340 |

|            |                                                                           | Obsah | 31  |
|------------|---------------------------------------------------------------------------|-------|-----|
|            |                                                                           |       |     |
| 914        | Vytvoření webové poznámky                                                 |       | 341 |
| 915        | Uložení webové poznámky                                                   |       | 341 |
| 916        | Panel K přečtení                                                          |       | 341 |
| 917        | Odeslání webové poznámky do aplikace K přečtení                           |       | 342 |
| 918        | Aplikace K přečtení                                                       |       | 343 |
| 12         | Notebook a tablet                                                         |       | 345 |
|            | Napájení notebooku                                                        |       | 345 |
| 919        | Kontrola nabití akumulátoru                                               |       | 345 |
| 920        | Automatické zhasínání obrazovky                                           |       | 345 |
| <b>921</b> | Nastavení přechodu notebooku do režimu spánku                             |       | 345 |
| 922        | Volba schématu napájení                                                   |       | 345 |
| 923        | Co dělat, když nechcete šetřit energií                                    |       | 346 |
| 924        | Nastavení jasu obrazovky                                                  |       | 346 |
| 925        | Jak změnit nastavení schématu napájení                                    |       | 346 |
| 926        | Jak změnit pokročilé nastavení schématu napájení                          |       | 347 |
| 927        | Resetování pokročilého nastavení napájení                                 |       | 347 |
| 928        | Obnovení výchozího nastavení schématu napájení                            |       | 348 |
| 929        | Vytvoření vlastního schématu napájení                                     |       | 348 |
| 930        | Nastavení tlačítek napájení                                               |       | 348 |
| 931        | Nastavení pro tlačítko režimu spánku                                      |       | 349 |
| 932        | Nastavení pro zavření víka                                                |       | 349 |
| 933        | Aktivace ochrany heslem při obnovení činnosti                             |       | 349 |
| 934        | Ochrana heslem při obnovení normální činnosti                             |       | 349 |
| 935        | Zapnutí rychlého spuštění                                                 |       | 350 |
| 936        | Režim spánku v nabídce Start                                              |       | 350 |
| 937        | Hibernace v nabídce Start                                                 |       | 350 |
| 938        | Centrum nastavení mobilních zařízení                                      |       | 350 |
| 939        | Nastavení jasu z panelu Centrum akcí                                      |       | 351 |
| 940        | Spořič baterie                                                            |       | 351 |
| 941        | Detailní nastavení spořiče baterie                                        |       | 352 |
| 942        | Jak povolit běh některým aplikacím na pozadí při zapnutém spořiči baterie |       | 352 |
| 943        | Jak dlouho ještě vydrží baterie?                                          |       | 352 |
| 944        | Jak získat přehled o využití baterie                                      |       | 352 |
| 945        | Zapnutí sítě Wi-Fi                                                        |       | 352 |
| 946        | Připojení k síti Wi-Fi                                                    |       | 352 |
| 947        | Automatické připojení k síti Wi-Fi                                        |       | 353 |
| 948        | Odpojení od sítě                                                          |       | 353 |
|            |                                                                           |       |     |

| Kontrola připojení k síti Wi-Fi                                   | 353                                                                                                    |
|-------------------------------------------------------------------|----------------------------------------------------------------------------------------------------|
| Připojení k síti Wi-Fi z hlavního panelu                          | 353                                                                                                    |
| Režim v letadle                                                   | 353                                                                                                    |
| Ukončení režimu v letadle                                         | 354                                                                                                    |
| Rychlé odpojení notebooku od sítě                                 | 354                                                                                                    |
| Nastavení a využití touchpadu                                     | 354                                                                                                    |
| Nastavení tlačítek touchpadu                                      | 354                                                                                                    |
| Otevření ovládacího panelu touchpadu                              | 354                                                                                                    |
| Jak porozumět pokynům při nastavení touchpadu                     | 355                                                                                                    |
| Obnovení výchozího stavu touchpadu                                | 355                                                                                                    |
| Odpojení touchpadu                                                | 356                                                                                                    |
| Aktivace odpojeného touchpadu                                     | 356                                                                                                    |
| Aktivace tlačítek touchpadu                                       | 356                                                                                                    |
| Aktivace klepnutí prstem na plochu touchpadu                      | 356                                                                                                    |
| Přesun objektu pomocí touchpadu                                   | 356                                                                                                    |
| Přesun objektu přetažením a podržením                             | 356                                                                                                    |
| Přesun objektu přetažením s uzamknutím                            | 357                                                                                                    |
| Rolování okna pomocí touchpadu                                    | 357                                                                                                    |
| Aktivace otáčení obrázků a objektů                                | 357                                                                                                    |
| Změna měřítka zobrazení pomocí touchpadu                          | 357                                                                                                    |
| Rychlé otevření panelu úloh pomocí touchpadu                      | 357                                                                                                    |
| Rychlý přístup k pracovní ploše pomocí touchpadu                  | 358                                                                                                    |
| Otevření panelu Centrum akcí pomocí touchpadu                     | 358                                                                                                    |
| lkona touchpadu na hlavním panelu                                 | 358                                                                                                    |
| Tabletový režim                                                   | 359                                                                                                    |
| Zapnutí tabletového režimu                                        | 359                                                                                                    |
| Potažení dotykem prstu                                            | 359                                                                                                    |
| Přepínání mezi aplikacemi v režimu zobrazení úkolů                | 359                                                                                                    |
| Zobrazení hlavního panelu                                         | 359                                                                                                    |
| Návrat k předchozí aplikaci                                       | 359                                                                                                    |
| Práce s dvěma okny v tabletovém režimu                            | 359                                                                                                    |
| Synchronní změna velikosti dvou oken současně v tabletovém režimu | 360                                                                                                    |
| Návrat okna k zobrazení na celé ploše                             | 360                                                                                                    |
| Zavření okna v režimu tabletu                                     | 360                                                                                                    |
| Otevření Centra akcí                                              | 360                                                                                                    |
| Ukončení tabletového režimu                                       | 360                                                                                                    |
|                                                                   | Kontrola připojení k síti Wi-FiPřipojení k síti Wi-Fi z hlavního paneluRežim v letadleUkončení režimu v letadleRychlé odpojení notebooku od sítěNastavení a využití touchpaduNastavení tlačítek touchpaduOtevření ovládacího panelu touchpaduJak porozumět pokynům při nastavení touchpaduObnovení výchozího stavu touchpaduOdpojení touchpaduAktivace odpojeného touchpaduAktivace tlačítek touchpaduAktivace tlačítek touchpaduPřesun objektu pretažením a plochu touchpaduPřesun objektu pretažením a podrženímPřesun objektu přetažením s uzamknutímRolování okna pomocí touchpaduAktivace otáčení obrázků a objektůZměna měřítka zobrazení pomocí touchpaduRychlé otevření panelu úloh pomocí touchpaduRychlé otevření panelu úloh pomocí touchpaduRychlé otevření panelu úloh pomocí touchpaduRychlý přístup k pracovní ploše pomocí touchpaduRychlý přístup k pracovní ploše pomocí touchpaduRychlý přístup k pracovní ploše pomocí touchpaduRychlý přístup k pracovní ploše pomocí touchpaduRychlý přístup k pracovní ploše pomocí touchpaduRychlý přístup k pracovní ploše pomocí touchpaduRychu pretažení m zajlikacemi v režimu zobrazení úkolůZobrazení hlavního paneluNávrat k předchozí aplikaciPráce s dvěma okny v tabletovém režimuNávrat okna k zobrazení na celé plošeZavření okna v režimu tabletuOtevření centra akcíUkončení tabletového režimu |

|      |                                       | Obsah | 33  |
|------|---------------------------------------|-------|-----|
| 13   | U operačního svstému nezůstaneme      |       | 361 |
|      |                                       |       | 261 |
| 983  | Oziteche webove staliky<br>Překladače |       | 361 |
| 984  | Hudba a video                         |       | 361 |
| 985  | Nakladatelství Computer Press         |       | 361 |
| 986  | Wikipedia                             |       | 361 |
| 987  | Facebook                              |       | 362 |
| 988  | Google Plus                           |       | 362 |
| 989  | Jízdní řády                           |       | 362 |
| 990  | Úschovna                              |       | 362 |
|      | Užitečné aplikace                     |       | 362 |
| 991  | Jaké známe typy programů?             |       | 363 |
| 992  | Kde hledat další programy             |       | 363 |
| 993  | Antivirový software                   |       | 363 |
| 994  | Kancelářský balík programů            |       | 364 |
| 995  | Adobe Reader                          |       | 364 |
| 996  | Prohlížeč internetu                   |       | 364 |
| 997  | Archivace a komprimace dat            |       | 364 |
| 998  | Úprava fotografií                     |       | 365 |
| 999  | Střih videa                           |       | 365 |
| 1000 | Vypalování disků                      |       | 365 |
| 1001 | Země, ale i kus vesmíru               |       | 365 |
|      | Rejstřík                              |       | 367 |
|      |                                       |       |     |

# 1 Úvod do systému

V této kapitole, určené převážně pro naprosté začátečníky, najdete několik tipů, které vám poslouží při zapnutí počítače a startu systému, přihlašování k systému a také při vypnutí počítače. Trochu mimo v pořadí se v této kapitole dočtete, jak pracovat s okny pro nastavení systému a jak si vytvořit účet Microsoft. Hned od příští kapitoly totiž budete tyto informace potřebovat.

### 1 Jak získat Windows 10

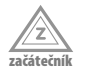

V době psaní této knihy lze získat Windows 10 zdarma, pokud si kupujete nový počítač nebo pokud přecházíte z nižších verzí systému (Windows 7, Windows 8.1). Je docela dobře možné, že ve vašem systému se již v oznamovací oblasti hlavního panelu (vpravo dole) zobrazila bílá ikona Windows. Klepnete-li na ni, můžete si nový systém rezervovat a krátce na to dostanete informaci, že si můžete Windows 10 stáhnout a instalovat. Více informací získáte na webové stránce https://www.microsoft.com/cs-cz/windows/ windows-10-upgrade.

### 2 Jak spouštět systém

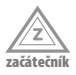

O spouštění operačního systému Windows 10 (dále jen Windows 10) se nemusíte nijak starat. Spustí se vždy automaticky, jakmile zapnete nebo restartujete počítač. Je však třeba, abyste sledovali, co se při startu systému děje. Dojde-li k neobvyklým událostem (mezi ně se nepočítá aktualizace systému), je možné, že je systém zavirován.

### 3 Aktivace systému

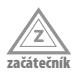

Po prvním spuštění je třeba systém aktivovat, jinak jej nebudete moci plnohodnotně používat. Kód jste získali při instalaci systému, měl by vám přijít prostřednicím elektronické pošty. Pro aktivaci ale musíte něco udělat. Stiskněte tlačítko **Start** (v levém dolním rohu) a dále zvolte položku **Nastavení**. Pak v okně **Nastavení** postupně klepněte na tlačítka **Aktualizace a zabezpečení**  $\rightarrow$  **Aktivace**  $\rightarrow$  **Zadat kód Product Key**. Toto číslo má 25 míst, zhruba v tomto tvaru XXXX- XXXX- XXXX- XXXX. Je třeba, abyste v okně **Zadat kód Product Key** zapsali do prázdného pole tento kód. Pomlčky se vyplňují automaticky. Tento kód také můžete do tohoto pole zkopírovat, pokud jste jej získali v elektronické podobě.

Aktivační kód lze zadat i z okna Systém  $\rightarrow$  Základní informace o počítači, jak se popisuje u tipu č. 6.

### 4 Jak se přihlásit k systému

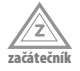

Start systému se zastaví na přihlašovací obrazovce, která si od vás vyžádá způsob přihlášení a heslo. Pokud je v počítači zřízeno několik účtů, je ještě navíc třeba nejdříve zvolit účet, kterým se budete přihlašovat. Seznam účtů, které jsou k dispozici, je umístěn na přihlašovací obrazovce v levém rohu dole.

Ve výchozím stavu se budete k systému přihlašovat heslem, které vám přidělí správce počítače (administrátor).

Sami potom můžete zvolit po klepnutí na odkaz **Možnosti přihlášení**, zda se budete přihlašovat heslem, prostřednictvím PINu nebo obrázkovým heslem.

O tom, jak změnit přihlašovací heslo a způsob přihlašování, se dočtete v této knize v tipech č. 22 nebo 796–804.

### 5 Co lze nastavit z přihlašovací obrazovky

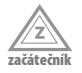

Vpravo dole na přihlašovací obrazovce nejdete sadu čtyř tlačítek, pomocí nichž lze nastavit zásadní změny ještě předtím, než se k systému přihlásíte. Odprava:

- Vypnout Rozevře se nabídka, která umožní počítač uvést do režimu spánku, vypnout nebo restartovat. Tady buďte opatrní, pokud se znovu přihlašujete k počítači, který je v režimu spánku. Hrozí ztráta neuložených dat.
- Usnadnění přístupu Již teď lze určit některá usnadnění pro postižené občany, jako je třeba lupa předčítání nebo klávesnice na obrazovce.
- Připojit k internetu Otevře se podokno pro připojení počítače k síti.
- **Změnit klávesnici a jazyk** Zobrazí se nabídka dostupných jazyků a klávesnic.

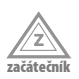

### 6 Jak zjistit výkon počítače

Pro úspěšnou práci s OS Windows 10 by měl mít váš počítač přinejmenším tyto parametry:

- Procesor: 1 GHz nebo rychlejší.
- Paměť RAM: 1 GB pro 32bitový systém nebo 2 GB pro 64bitový systém.
- Volné místo na pevném disku 16 GB pro 32bitový systém nebo 20 GB pro 64bitový systém.
- Grafický adaptér s podporou standardu Microsoft DirectX 9 a ovladačem WDDM 1.0.
- Chcete-li využívat dotykové funkce, potřebujete tablet nebo monitor podporující vícenásobný dotyk.
- Pro přístup k webu Windows Store, stahování a spouštění aplikací je zapotřebí aktivní připojení k internetu a rozlišení obrazovky alespoň 1024 × 600.

Chcete-li zjistit výkon svého počítače, na pracovní ploše Windows otevřete pravým tlačítkem myši místní nabídku a z ní zadejte příkaz **Vlastnosti**. Otevře se okno **Systém**  $\rightarrow$  **Základní informace o počítači**, kde můžete zjistit parametry hlavních součástí počítače.
| 🗾 Systém                         |                                |                                           | - 🗆 ×                            |
|----------------------------------|--------------------------------|-------------------------------------------|----------------------------------|
| 🔶 🚽 🗠 🛧 🔛 > Ovládací pa          | anely > Všechny položky Ovláda | cích panelů > Systém 🗸 🖑                  | Prohledat Ovládací panely 🔎      |
| Hlavní ovládací panel            | Základní informace o p         | očítači                                   | 6                                |
| Správce zařízení                 | Verze systému Windows          |                                           |                                  |
| Nastavení vzdáleného přístupu    | Windows 10 Pro                 |                                           |                                  |
| 😔 Ochrana systému                | © 2015 Microsoft Corporat      | tion. Všechna práva                       | Windows 10                       |
| 😌 Upřesnit nastavení systému     | vyhrazena.                     |                                           | VIII GOV510                      |
|                                  | Systém                         |                                           |                                  |
|                                  | Proceson                       | Intel(R) Core(TM) i3-2100 CPU @ 3.10GH    | Hz 3.10 GHz                      |
|                                  | Nainstalovaná paměť<br>(RAM):  | 4,00 GB                                   |                                  |
|                                  | Typ systému:                   | 64bitový operační systém, procesor pro    | platformu x64                    |
|                                  | Pero a dotykové ovládaní:      | Pro tento displej není k dispozici zadává | iní perem ani dotykové zadávání. |
|                                  | Nastavení názvu počítače, dom  | nény a pracovní skupiny                   |                                  |
|                                  | Název počítače:                | Josef-PC                                  | PZměnit nastavení                |
|                                  | Úplný název počítače:          | Josef-PC                                  |                                  |
|                                  | Popis počítače:                | U mne na stole                            |                                  |
|                                  | Pracovní skupina:              | WORKGROUP                                 |                                  |
|                                  | Aktivace Windows               |                                           |                                  |
| 15-1-17                          | Systém Windows je aktivov      | rán. Přečíst si Licenční podmínky pro sof | ftware společnosti Microsoft     |
| Viz take<br>Zabezpečení a údržba | ID produktu: 00330-80000-      | 00000-AA183                               | SZměnit kód Product Key          |

Obrázek 1.1: Informace o počítači a o systému

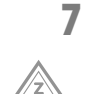

# Jakou verzi Windows 10 máme ve svém počítači?

Někdy je skutečně dobré vědět, s jakou verzí systému Windows 10 člověk pracuje. Tuto informaci lze získat například v okně Informace o počítači (viz obrázek 1.1) nebo také v okně, které otevřete z nabídky **Start**  $\rightarrow$  **Systém**  $\rightarrow$  **O systému**. V úvahu připadají systémy Windows 10 Home a Windows 10 Pro.

#### 8 Jak aktivovat obrazovku Start

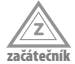

Nabídku **Start**, a tedy i obrazovku **Start** zpřístupníte stiskem tlačítka **Start** úplně vlevo na hlavním panelu.

Jestliže se hlavní panel skrývá, stejnou službu vykoná stisk klávesy Windows.

#### 9 Jak ukončit Windows 10 z nabídky Start

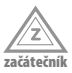

Chcete-li vypnout počítač, a současně tedy ukončit systém Windows 10, nejdříve ukončete všechny spuštěné aplikace. Neuděláte-li to, potom vás na tuto skutečnost systém upozorní nebo je ukončí za vás, pak ale hrozí ztráta neuložených dat.

Potom stiskněte tlačítko **Start** a z nabídky **Start** zvolte položku **Vypnout**. Z rozevřené podnabídky pak volze příkaz **Vypnout**. Neodcházejte od počítače, dokud se operační paměť neuklidí a počítač se nevypne; vždy hrozí, že vás ještě může systém na nějakou chybičku upozornit.

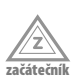

# 10 Jak ukončit systém z okna Vypnout Windows

Před ukončením systému je třeba zavřít všechny aplikace. Potom klepněte na pracovní plochu, aby bylo jisté, že právě plocha je aktivní, a stiskněte klávesovou zkratku Alt+F4. Otevře se okno **Vypnout Windows** jako na obrázku 1.2. Z rozevíracího seznamu **Co chcete s počítačem udělat?** zvolte položku **Vypnout** a pak stiskněte tlačítko **OK**. Sledujte průběh vypínání systému a buďte připraveni zasáhnout.

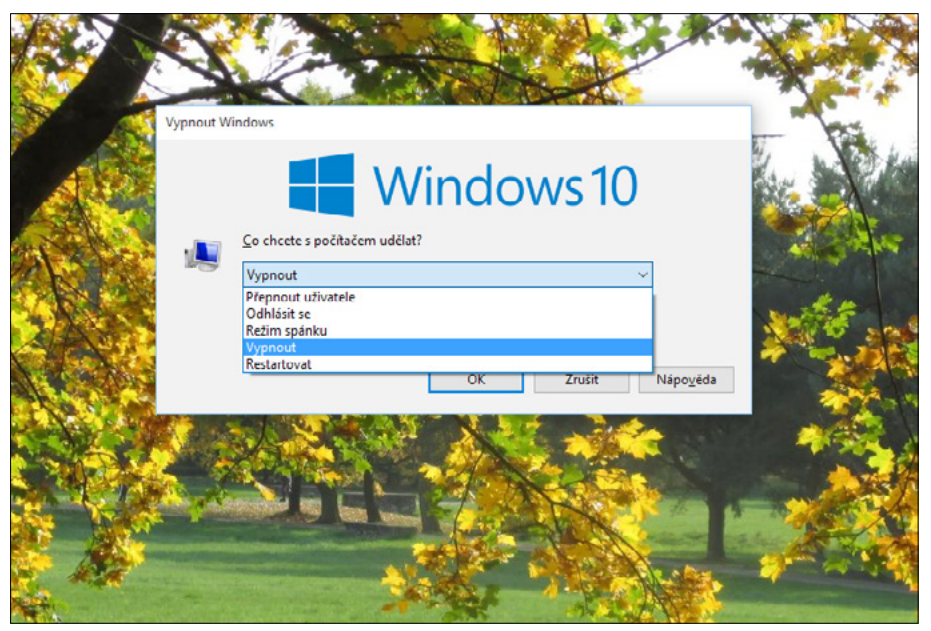

Obrázek 1.2: Okno Vypnout Windows

# 11 Odhlášení

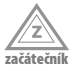

Je-li v počítači zřízeno více účtů, můžete se od svého účtu odhlásit a umožnit přístup jinému uživateli, aniž byste přitom vypínali nebo restartovali počítač.

Nejdříve ukončete všechny aplikace, v opačném případě hrozí ztráta neuložených dat. Odhlásit se můžete z pracovní plochy stiskem klávesové zkratky Alt+F4. V otevřeném okně **Vypnout Windows** (viz obrázek 1.2) zvolte z rozevíracího seznamu **Co chcete s počítačem udělat?** položku **Odhlásit se**.

Nechte systém chvíli pracovat. Potom se opět zobrazí přihlašovací obrazovka a může se přihlásit jiný uživatel.

# 12 Odhlášení z nabídky Start

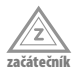

Jako první položka nabídky **Start** (stisk klávesy Windows) se nabízí jméno přihlášeného uživatele. Klepnutím na tuto položku se rozevře nabídka, z níž lze zadat příkaz **Odhlásit se** – viz obrázek 1.3.

Nezapomeňte před odhlášením ukončit programy a zavřít všechny rozpracované úlohy. Pokud to neuděláte, systém vás na to upozorní, ale lepší je na to nespoléhat.

#### 13 Režim spánku

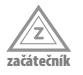

Přejde-li systém do režimu spánku, zůstanou spuštěné všechny běžící aplikace a otevřené všechny rozpracované soubory, počítač však vypne pevné disky a nechá pohasnout monitory. Počítač přechází do režimu snížené spotřeby.

Není tedy třeba ukončovat aplikace a zavírat otevřená okna. Systém uvedete do režimu spánku z nabídky **Start** (stisk klávesy Windows) zadáním příkazu **Vypnout** → **Režim** spánku.

Režim spánku ukončíte jakýmkoli pohybem myši nebo stiskem významové klávesy.

Systém umožní nastavit automatický přechod do režimu spánku po rozpoznání nečinnosti. Více o tom čtěte v tipu č. 739.

#### 14 Přepnutí mezi uživateli

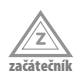

K počítači může být současně přihlášeno několik uživatelů, pracovat však může pouze jeden. Chcete-li umožnit práci jinému uživateli, je třeba využít možnosti přepínání mezi uživateli.

Nemusíte ukončovat aplikace ani zavírat okna s dokumenty. Klepněte na pracovní plochu a stiskněte klávesovou zkratku Alt+F4. Otevře se okno Vypnout Windows – viz obrázek 1.2. Z rozevíracího seznamu Co chcete s počítačem udělat? zvolte položku Vypnout a pak stiskněte tlačítko OK.

Za chvíli se zobrazí přihlašovací obrazovka - nyní se může k počítači přihlásit další uživatel.

Pokud budete chtít pracovat opět vy, je třeba, aby jiný uživatel opět vydal výše uvedeným postupem příkaz k přepnutí mezi uživateli.

Pokud by bylo už třeba počítač vypnout, je nutné, aby se odhlásili všichni uživatelé (viz tip č. 11).

# 15

začátečn

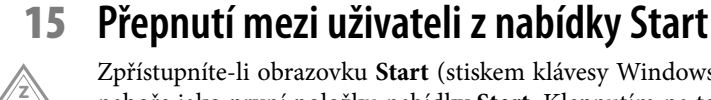

Zpřístupníte-li obrazovku Start (stiskem klávesy Windows), najdete název svého účtu nahoře jako první položku nabídky Start. Klepnutím na toto místo dostanete nabídku s přehledem všech uživatelů, kteří v tomto počítači mají zřízený účet.

Klepnete-li na položku s jménem uživatele, systém umožní přístup k systému právě tomuto uživateli. Jen je třeba, aby se přihlásil některým z výše uvedených typů přihlášení.

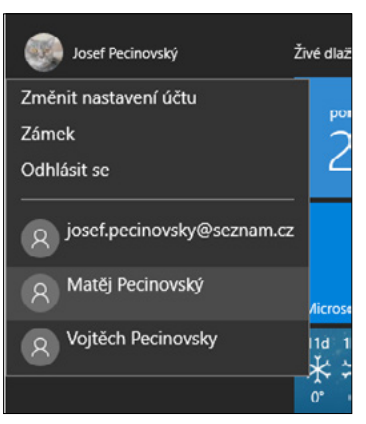

Obrázek 1.3: Přepnutí mezi uživateli z nabídky Start

## 16

začátoční

# Restart systému

K restartu systému je třeba sáhnout tehdy, dostanete-li se do potíží nebo si to vyžádá změna nastavení nebo aktualizace systému či některé z instalovaných aplikací.

V žádném případě nesmíte restartovat systém stiskem tlačítka RESET na skříni počítače; toto tlačítko používejte jen tehdy, jestliže není možné restartovat počítač předepsaným způsobem.

Dříve než přistoupíte k restartu systému, ukončete všechny aplikace a zavřete všechny rozpracované dokumenty. Potom z nabídky **Start** (klávesa Windows) zadejte příkaz **Vypnout** → **Restartovat**.

Systém zcela vyčistí operační paměť a pak spustí znovu start; vyčkejte a nijak do startu nezasahujte, dokud se nezobrazí přihlašovací obrazovka. Potom se přihlaste k systému výše uvedeným způsobem (tip č. 4).

Systém lze restartovat i z okna Vypnout Windows - viz obrázek 1.2.

# 17 Využití aplikace Začínáme

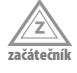

Aplikace Začínáme může představovat úvod k vašemu seznámení s Windows 10. Spustíte ji z nabídky **Start** (klávesa Windows) a z ní zvolte příkaz **Začínáme**. Není-li tento příkaz dostupný, stačí napsat z klávesnice několik prvních znaků tohoto slova a příkaz se zobrazí. Vzápětí se otevře okno podobné obrázku 1.4.

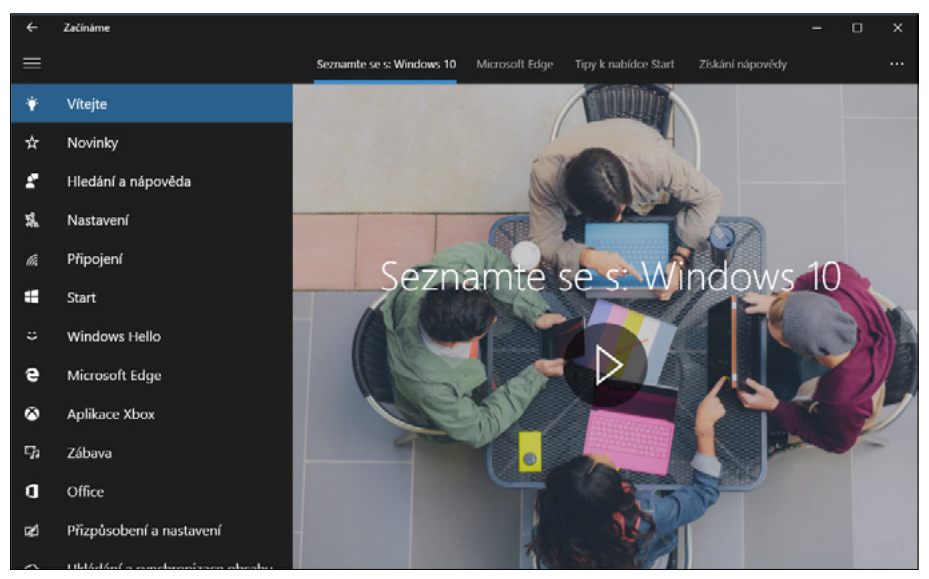

Obrázek 1.4: Okno aplikace Začínáme

Prostřednictvím tohoto okna si můžete přehrát video (Vítejte), seznámit se s novinkami nebo získat nápovědu k některým základním postupům.

V této knize vás několikrát na postupy, které jsou dostupné prostřednictvím okna **Začínáme**, upozorníme, například v tipech č. 863, 718, 781 a mnoha dalších.

# 18

# Jak otevřít okno Nastavení

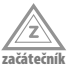

Okno Nastavení, pomocí něhož lze nastavit většinu parametrů Windows, v této fázi (pokud postupujete chronologicky) ještě nepotřebujeme, ale již v příští kapitole se s ním setkáte. Proto je dobré vědět, jakým způsobem je otevírat; nebudeme se potom již zdržovat stále stejným popisem.

Okno **Nastavení** otevřete z nabídky **Start** (klávesa Windows); ve výchozím nastavení zde jeho položku najdete. Není-li zde, při otevřené nabídce **Start** napište první znaky slova "nastavení" a brzy se vám zobrazí na první pozici jako **Nejlepší shoda**.

# 19 Použití prostého přepínače

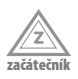

Systém Windows 10 přináší v okně **Nastavení** nový jednoduchý přepínač. Setkáte se s ním všude tam, kde je možné rozhodnout se mezi alternativami zapnuto – vypnuto. Klepnutím na tento přepínač se změní nastavení – viz obrázek 1.5.

Tuto změnu není třeba nijak potvrzovat, systém reaguje okamžitě.

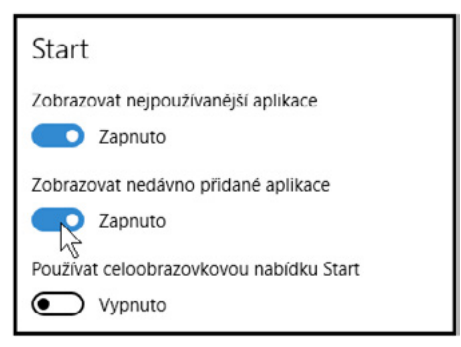

Obrázek 1.5: Jednoduchý přepínač

# 20 Místní nabídka

Velmi často se v této knize setkáte se zadáváním příkazů místní nabídky. Je to spolu s klávesovými zkratkami nejrychlejší způsob zadávání příkazů, navíc nemusíte nic hledat a nic si pamatovat, protože místní nabídka je vždy po ruce.

Místní nabídku otevřete klepnutím pravým tlačítkem myši na objekt, jehož se má příkaz týkat. Položku v nabídce pak aktivujete již běžně levým tlačítkem myši.

Je obvyklé, že stejné okno dává na různých místech různou místní nabídku.

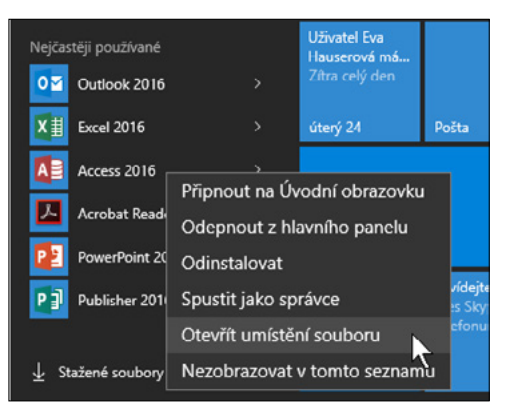

Obrázek 1.6: Místní nabídka

Na obrázku 1.6 můžete vidět nabídku, kterou dává položka v nabídce Start.

#### 21 Tlačítka v dialogových oknech

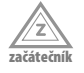

začáteřní

V této knize budeme často popisovat nastavení pomocí dialogových oken. Tato dialogová okna většinou nebudeme zobrazovat, velkou pozornost ale budeme věnovat přesnosti popisků, aby nedošlo k nedorozumění.

Ve většině dialogových oken najdete trojici tlačítek jako na obrázku 1.7 – **OK**, **Zrušit**, **Použít**. Je třeba, abyste věděli, co bude po stisku těchto tlačítek následovat.

- OK nastavené změny se vykonají a dialogové okno se zavře.
- Zrušit k žádným změnám nedojde a dialogové okno se zavře; zde se někdy můžete setkat i s tlačítkem Storno, které má stejný význam.

Použít – změny se vykonají, ale dialogové okno zůstane otevřené. Můžete se tedy přesvědčit, jaký měly změny účinek; pokud by nevyhovovaly, máte ještě čas je v okně vrátit zpět.

Tady nelze než doporučit, abyste změny vykonávali po jedné a pak vždy prověřili jejich účinek stiskem tlačítka **Použít**. V případě, že bude změn více a následky budou poněkud nežádoucí, můžete někdy dlouho pátrat po tom, která změna nastavení to vlastně způsobila.

| ОК | rušit Použí <u>t</u> |
|----|----------------------|
|----|----------------------|

Obrázek 1.7: Trojice tlačítek dialogového okna

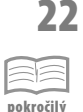

## Vytvoření účtu Microsoft

Jestliže chcete plně využívat všech funkcí Windows 10 a také získat úložiště v cloudu (na webových stránkách onedrive.com), je třeba, abyste se přihlašovali pod účtem Microsoftu.

Pokud tento účet nemáte, je třeba jej vytvořit.

V okně Nastavení  $\rightarrow$  Účty  $\rightarrow$  Rodina a jiní uživatelé lze vytvořit nové účty pro nové uživatele počítače; jedním z nich můžete být i sami, ale přihlášeni pod účtem Microsoft. Klepněte na odkaz Přidat na tento počítač někoho jiného.

Otevře se okno **Jak se bude tato osoba přihlašovat?** Protože váš účet Microsoftu zatím neexistuje, klepněte na odkaz **Nemám přihlašovací údaje této osoby** a stiskněte tlačítko **Další**.

Teď je třeba zadat jméno a příjmení a elektronickou adresu; použijte příponu outlook. com. Je velmi pravděpodobné, že dojde ke konfliktu s již existující adresou, o čemž dostanete vzápětí v okně informaci. Potom je třeba vytvořit takovou elektronickou adresu, aby byla jedinečná. Příklad můžete vidět na obrázku 1.8.

Zadejte ještě heslo pro přihlašování. Je třeba, aby heslo bylo silné, tedy kombinace číslic a malých a velkých písmen. Potom stiskněte tlačítko **Další**.

Dále je třeba, abyste zadali telefonní číslo, které pomůže váš účet zabezpečit. Podle potřeby vydejte souhlas se zasíláním nabídek Microsoftu (někdy nemusí uškodit vědět, co je nového) a stiskněte tlačítko **Další**. Tím současně vydáte souhlas s poskytováním služeb Microsoftu.

To je vše. Nyní se tímto účtem přihlaste k počítači.

| Pusťme se do v                                                    | ytvoření vašeho účtu.                                                                                     |              |
|-------------------------------------------------------------------|----------------------------------------------------------------------------------------------------|--------------|
| Windows, Office, Outloc<br>lepší a osobnější, když s<br>informace | sk.com, OneDrive, Skype, Xbox. Všechny tyto služby<br>e k nim přihlásíte pomocí svého účtu Microsoft.* Da | jsou<br>alší |
| Jan                                                               | Novák                                                                                                    |              |
| √Účet honzicek.novak@                                             | Poutlook.com je k dispozici.                                                                              |              |
| honzicek.novak                                                    | @outlook.com                                                                                              |              |
| Použít místo toho vaši e                                          | -mailovou adresu                                                                                          |              |
| •••••                                                             | ୕                                                                                                    |              |
| Česká republika                                                   | ~                                                                                                    |              |
| *Pokud už nějakou služt<br>pomocí daného účtu.                    | ou Microsoft používáte, vraťte se zpátky a přihlaste                                                      | se           |
| P.Y. J., K., M                                                    | D.                                                                                                    | ~            |
|                                                                   |                                                                                                    |              |

Obrázek 1.8: Vytvoření účtu Microsoftu

23

# 🛛 Jak se připojit ke službě Onedrive

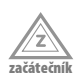

Jste-li přihlášeni k počítači účtem Microsoftu, můžete spustit aplikaci Microsoft Edge, nejlépe tlačítkem aplikace, které již je umístěno na hlavním panelu.

Do adresního řádku okna napište výraz onedrive.com. To je vše. V okně se vzápětí zobrazí připravené složky, ale plocha okna bude prázdná. Čeká na vaše data.

Takto se lze přihlásit ke službě Onedrive z libovolného počítače, což znamená, že vaše data budou pořád s vámi.

# 2 Nabídka Start a úvodní obrazovka, spouštění aplikací

Tato kapitola je určena především začínajícím uživatelům počítače, tedy i těm, kteří se se systémem Windows setkávají poprvé, a pak těm, kteří k Windows 10 přecházejí ze starších systémú, jako jsou například Window XP.nebo Windows 7

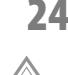

ačátečn

# 24 Aktivace nabídky Start

Obrazovku Start a s ní také nabídku Start lze aktivovat několika způsoby:

- Stiskem tlačítka Start vlevo na hlavním panelu.
- Stiskem klávesy Windows.
- Stiskem klávesové zkratky Ctrl+Esc.

Obrazovku **Start** skryjete stiskem klávesy Esc nebo také klepnutím kamkoli na jiné místo obrazovky.

# 25

r začátočn

# Spuštění aplikace z nabídky Start

Instalované aplikace lze spustit z obrazovky **Start** nebo z nabídky **Start**. Je třeba ale vědět, jak se aplikace jmenuje.

Aktivujte obrazovku **Start** (klávesa Windows) a volte aplikaci buď v nabídce **Start** mezi nejčastěji používanými, nebo mezi dlaždicemi na obrazovce **Start**. Na položku aplikace stačí klepnout.

Nabídku **Start** ukazuje obrázek 2.1. Je to však natolik variabilní organizmus, že patrně nenajdete dva počítače, v nichž by vypadala shodně.

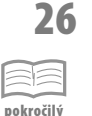

# Spuštění aplikace zápisem

Nabídku **Start** nemusíte prohledávat, není nutné se ani orientovat v nabídce dlaždic. Stačí, když znáte název aplikace, kterou chcete spustit. Otevřete nabídku **Start** stiskem klávesy Windows nebo stiskem tlačítka **Prohledat web a Windows** na hlavním panelu; je umístěno hned vedle tlačítka **Start**. Napište název aplikace, kterou chcete spustit, případně výraz, který chcete hledat.

Výsledky hledání se rozdělí to čtyř skupin:

- **Nejlepší shoda** výrazy, které přesně odpovídají nalezenému řetězci.
- Aplikace programy, které začínají stejným řetězcem znaků.
- Dokumenty soubory, jejichž název začíná tímto řetězcem znaků.
- Web webové stránky odpovídající zadanému řetězci.

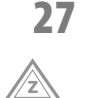

začáteční

# Spuštění aplikace stiskem tlačítka na hlavním panelu

Na hlavním panelu lze najít tlačítka některých aplikací, ve výchozím nastavení to je Microsoft Edge nebo Průzkumník souborů. Další tlačítka aplikací si můžete sami na hlavní panel připnout – viz tipy č. 62–64. Stiskem tohoto tlačítka aplikaci spustíte. Je-li aplikace již spuštěná, je piktogram tlačítka barevně podtržený. Pokud na toto tlačítko klepnete, zpřístupní se otevřené okno této aplikace.

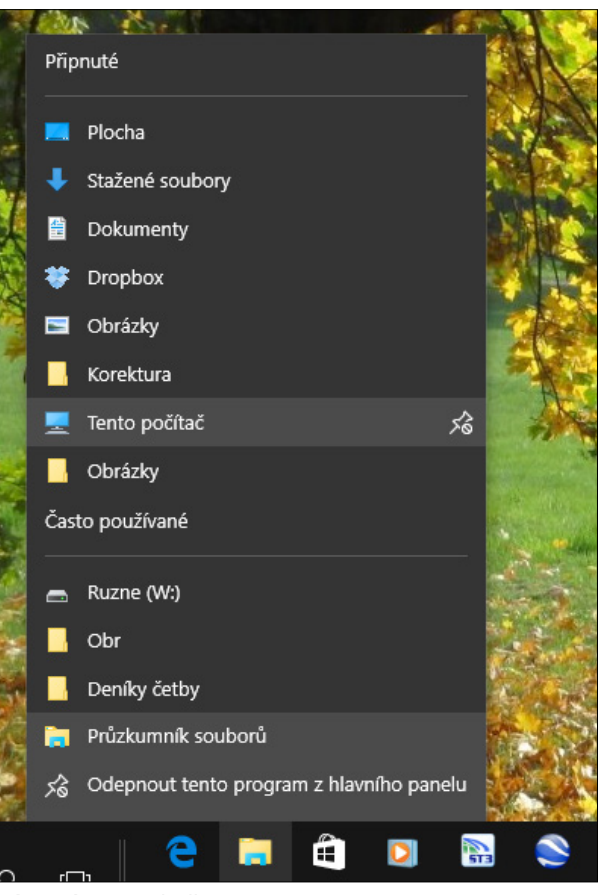

Obrázek 2.1: Nabídka Start

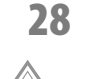

začátečník

# Otevření nabídky Všechny aplikace

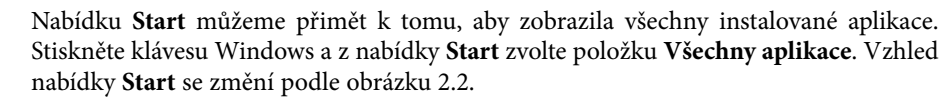

Aplikace jsou zde seřazeny v abecedním pořádku. Stačí využít posuvník a vyhledat tu, kterou chcete spustit. Spuštění potvrdíte klepnutím.

Pokud je nainstalováno víc aplikací od jedné značky, například Adobe nebo Nero, najdete po pravé straně rozbalovací tlačítko; stisknutím tohoto tlačítka se zpřístupní všechny tyto aplikace.

# 29 Vyhledávání pomocí nabídky Start

Stisknete-li tlačítko **Prohledat web a Windows** na hlavním panelu (je umístěné hned vedle tlačítka **Start**), zpřístupní se vstupní pole určené pro prohledávání nabídky **Start**, ale také aplikace Průzkumník nebo webových stránek.

Postupně zapisujte, co hledáte, a sledujte reakci nabídky **Start**. Hledáte-li aplikaci, obvykle se záhy její položka zobrazí jako nejlepší shoda. V jiných případech, jako třeba na obrázku, nenašel systém odpovídající shodu, a tak vám dává šanci prohledat web nebo počítač.

- Pro prohledání disků počítače stiskněte tlačítko Moje data. Spustí se aplikace Průzkumník v režimu vyhledávání.
- Pro prohledání internetu stiskněte tlačítko Web. Spustí se výchozí prohlížeč internetu s výchozím vyhledávačem, kde se již nabízejí výsledky hledání.

# 30 Dialogové okno Spustit

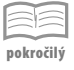

začátečn

Aplikace lze spouštět rovněž pomocí dialogového okna Spustit; je to vlastně relikt z předchozích verzí Windows. Okno otevřete stiskem klávesové zkratky Windows +R.

V tomto okně stačí zadat název spouštěcího souboru a potvrdit jej stiskem tlačítka OK, aby se aplikace spustila.

Je však třeba vědět, jak se jmenuje spouštěcí soubor – nic nepomůže napsat Poznámkový blok, je třeba zapsat výraz "notepad", podobně například "mspaint" – Malování, nebo "calc" – Kalkulačka.

Pokud popisujeme v této knize spouštění aplikací, vždy uvedeme název souboru, pomocí něhož lze aplikaci spustit prostřednictvím dialogového okna **Spustit**.

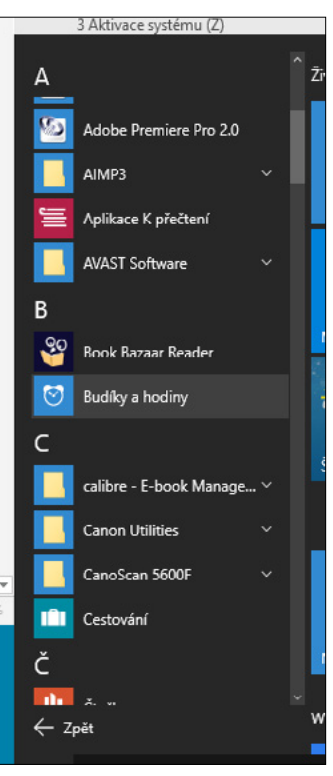

Obrázek 2.2: Všechny aplikace v nabídce Start

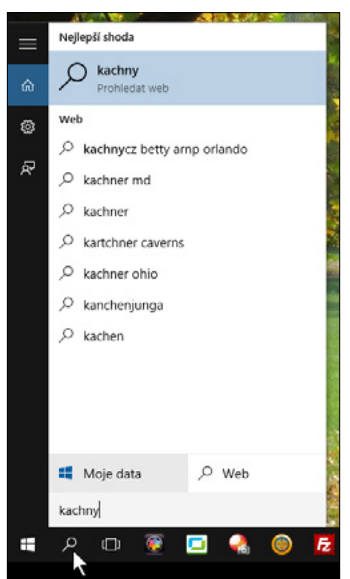

**Obrázek 2.3:** Vyhledávání pomocí nabídky Start

V praxi toto dialogové okno už patrně nepoužijete, přesto však v následujícím typu jeho existenci zdůvodníme.

# 31 Příkazový řádek

Toto je tip spíše pro pamětníky než pro pokročilé uživatele – připomeneme si staré dobré časy, kdy jsme pracovali s operačním systémem DOS. Ten je stále ještě součástí všech verzí Windows, tedy i Windows 10. Chcete-li tedy zadat příkaz DOSu, můžete, ale je třeba otevřít okno příkazového řádku.

V dialogovém okně **Spustit** (Windows+R) napište do pole **Otevřít** výraz "cmd" a stiskněte tlačítko **OK** – viz obrázek 2.4. Otevře se okno **cmd.exe** a v něm najdete znak pro aktuální disk a blikající kurzor. Okno příkazového řádku lze otevřít i z místní nabídky tlačítka **Start**.

Od tohoto okamžiku zde můžete zadat libovolný příkazu DOSu. Aby vše nevyznělo jen tak platonicky, můžete si vyzkoušet například příkaz DIR nebo přepnutí na jiný disk – písmeno + dvojtečka.

Příkazový řádek využijeme například při kontrole funkčnosti sítě v tipu č 793.

Okno příkazového řádku můžete zavřít jako každé jiné okno stiskem zavíracího tlačítka, ale tady je čistší zapsat příkaz Exit a potvrdit jej stiskem Enter.

| 🖅 Spust          | it                                                                                              | × |
|------------------|-------------------------------------------------------------------------------------------------|---|
|                  | Zadejte název programu, složky, dokumentu nebo zdroje<br>internetu a systém Windows jej otevře. | v |
| <u>O</u> tevřít: | cmd                                                                                             | ~ |
|                  | OK Zrušit <u>P</u> rocházet                                                                     |   |

Obrázek 2.4: Dialogové okno Spustit

# 32 Místní nabídka tlačítka Start

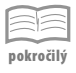

Místní nabídka tlačítka **Start** je stále k dispozici a je to univerzální nástroj, který vám může operativně zpřístupnit žádanou funkci nebo otevřít hledané okno. Prozkoumejte ji! Klepněte na tlačítko **Start** pravým tlačítkem myši a dostanete nabídku jako na obrázku 2.5.

Odsud můžete například počítač vypnout, restartovat nebo se odhlásit, otevřít užitečná okna **Spustit**, **Správce úloh** či **Průzkumník souborů** nebo zpřístupnit některá okna pro nastavení systému. Zmínku o této místní nabídce najdete vždy u tipů, které popisují shodnou akci jinou cestou.

|     | Programy a funkce         |            | Station and               | 1 Start           |      |
|-----|---------------------------|------------|---------------------------|-------------------|------|
|     | Možnosti napájení         |            | A. State                  | The pro           |      |
|     | Prohlížeč událostí        |            |                           |                   | -    |
| 1   | Systém                    |            | Contraction of the second |                   |      |
| 199 | Správce zařízení          |            |                           |                   |      |
| au  | Síťová připojení          |            | And and the other designs |                   |      |
| 38  | Správa disků              | 1          |                           | No. 11 Contesting |      |
|     | Správa počítače           |            |                           |                   |      |
| 1   | Příkazový řádek           |            |                           | Constitution of   |      |
| 潮   | Příkazový řádek (správce) |            |                           |                   |      |
| 1   | Správce úloh              |            | a series and the          |                   |      |
| 1   | Ovládací panely           |            | and the second            | 10 C              | 1558 |
|     | Průzkumník souborů        | - T        | Odhlásit se               |                   | ٤.,  |
| 1   | Hledat                    |            | Režim spánku              |                   |      |
|     | Spustit                   |            | Vypnout                   | N .               | έ.   |
|     | Vypnutí nebo odhlášení    | >          | Restartovat               | 5                 |      |
| 19  | Plocha                    | 2          |                           | ensett etter soc  |      |
|     | ן 🗖 ים א                  | - <b>1</b> | 🗟 🛸 💾                     |                   |      |

Obrázek 2.5: Místní nabídka tlačítka Start

# 33 Připnutí aplikace na obrazovku Start

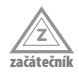

Libovolnou nainstalovanou aplikaci nebo i datový soubor lze umístit na plochu obrazovky Start tak, že ji sem připnete. Otevřete nabídku **Start** (klávesa Windows) a příslušnou aplikaci v ní vyhledejte. Z místní nabídky na položce aplikace (pravým tlačítkem myši) zadejte příkaz **Připnout na Start**.

# 34 Přesun dlaždic

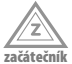

Dlaždicemi můžete na obrazovce **Start** libovolně pohybovat. Uchopte dlaždici myší a za trvalého stisku levého tlačítka ji přesunujte na jinou pozici. Pokud jsou v cestě jiné dlaždice, budou poslušně uhýbat a vytvářet volný prostor. Na místě dlaždice, kterou jste přesunuli jinam, zůstane prázdné místo, jako na obrázku 2.6.

Dlaždici nelze umístit zcela libovolně, obrazovka **Start** zachovává pravidelný rastr, přesně podle velikosti malých dlaždic.

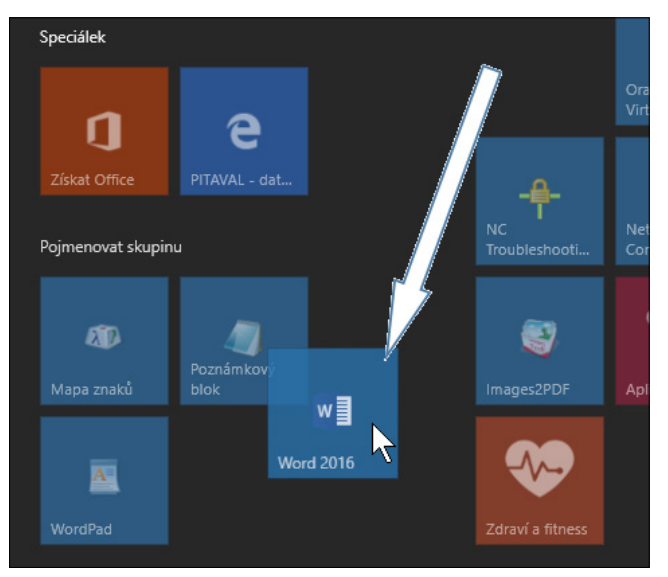

Obrázek 2.6: Přesun dlaždice

#### 35 Velikost dlaždic

U dlaždic aplikací, které jsou již nainstalovány, jsou dostupné čtyři různé velikosti (malé, střední, široké, velké). U aplikací, které na obrazovku **Start** umístíte sami, máte pouze dvě (malé a střední). Základní velikost je střední; tento rozměr bude mít dlaždice, kterou právě připnete k obrazovce **Start**.

Změna velikosti dlaždice je dostupná z místní nabídky (pravé tlačítko myši) zadáním příkazu **Změnit velikost**  $\rightarrow$  a dále volbou ze čtyř (dvou) možností.

# 36 Vytvoření skupiny dlaždic

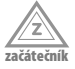

začátečník

Skutečnost, že dlaždicemi lze na ploše obrazovky Start libovolně pohybovat, lze využít k tomu, že dlaždice můžete hromadit do skupin podle toho, jako spolu aplikace souvisejí. Tyto skupiny lze pojmenovat.

Ve výchozím stavu už existují dvě skupiny – Živé dlaždice přehledně a Zábava a objevování. Jakmile přemístíte dlaždici na prázdné místo, systém automaticky vytvoří novou skupinu. Tuto skupinu lze pojmenovat.

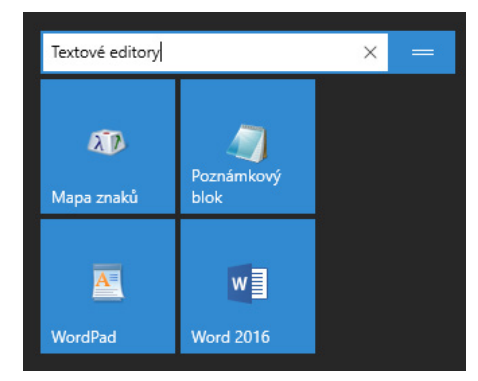

Obrázek 2.7: Pojmenování skupiny dlaždic

Najeďte nad skupinu ukazatelem myši; zobrazí se pracovní název **Pojmenovat skupinu**, který je běžně skrytý. Klepnutím na tento název se otevře editační pole, do nějž lze zapsat nový název jako na obrázku 2.7. Editaci názvu ukončíte stiskem Enter; nový název už se nebude skrývat.

# 37 Odepnutí dlaždice

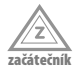

Dlaždici, kterou již na obrazovce **Start** nepotřebujete, můžete opět odepnout. Otevřete na ní místní nabídku (pravé tlačítko myši) a z ní zadejte příkaz **Odepnout od Startu**.

Dlaždice okamžitě zmizí.

Akce je to neodvolatelná, ale jistě není problém najít tuto aplikaci v nabídce **Start** a připnout ji znovu.

# 38 Složky v nabídce Start

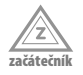

V nabídce **Start** se ve výchozím nastavení již zobrazují v dolní části některé složky. Klepnete-li na jejich položky, spustí se aplikace Průzkumník a v okně se otevře právě tato složka.

O tom, které složky se budou v nabídce Start zobrazovat, rozhodnete sami.

Otevřete okno Nastavení  $\rightarrow$  Přizpůsobení  $\rightarrow$  Start a zde klepněte na odkaz Zvolte, které složky se mají zobrazovat v nabídce Start – viz obrázek 2.8. Na ploše okna se zobrazí deset základních systémových složek, počínaje Průzkumníkem souborů a konče Osobní složkou.

Pomocí jednoduchého přepínače nastavte, zda má daná složka být zapnutá nebo vypnutá.

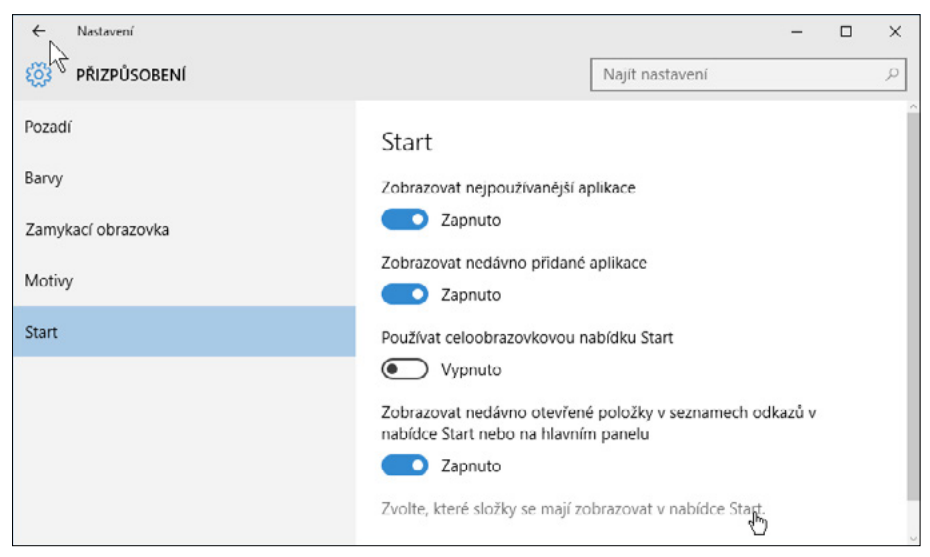

Obrázek 2.8: Takto lze zpřístupnit nastavení složek v nabídce Start

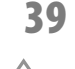

# Nejpoužívanější aplikace v nabídce Start

začátečník

Existují aplikace, které rozhodně budete spouštět častěji než jiné. V případě autora této aplikace to je rozhodně textový procesor Word, elektronický diář Outlook a tabulkový kalkulátor Excel. Ve vašem případě to může být podobné, nebo taky úplně jiné.

Systém rozpozná, které aplikace spouštíte nejčastěji, a může je umístit na čelné místo v nabídce **Start**. Je však třeba, abyste v okně **Nastavení**  $\rightarrow$  **Přizpůsobení**  $\rightarrow$  **Start** nastavili přepínač Zobrazovat nejpoužívanější aplikace do polohy **Zapnuto**.

# 40 Nezobrazovat položku v nabídce Start

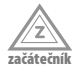

Jestliže nechcete, aby se některá položka zobrazovala v nabídce **Start**, můžete toto zobrazování zrušit. Obvykle se to hodí u aplikací, které spouštíte jiným způsobem, například z hlavního panelu.

Nemá-li se položka zobrazovat, otevřete na ní místní nabídku (pravé tlačítko myši) a z ní zadejte příkaz **Nezobrazovat v tomto seznamu**. Reakce je okamžitá.

# **41**

Nabídka Start na celou obrazovku

Po instalaci systému se obrazovka **Start** rozprostírá jen na části plochy displeje. Máte ale možnost ji rozmístit na celou plochu displeje.

Otevřete okno Nastavení  $\rightarrow$  Přizpůsobení  $\rightarrow$  Start. Zde nastavte přepínač Používat celoobrazovkovou nabídku Start do polohy Zapnuto.

Jakmile stisknete klávesu Windows, obrazovka **Start** překryje celý displej, ale samotná nabídka **Start** bude skrytá. Zobrazíte ji stiskem tlačítka v levém horním rohu.

# 42 Násobné spuštění aplikace

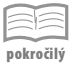

Některé aplikace dovolují násobné spuštění, tedy v několika oknech. Jestliže tomu nebrání jiné okolnosti, dalším klepnutím na položku v nabídce **Start** nebo na dlaždici na obrazovce **Start** se otevře nové okno dané aplikace. Dovolují to z běžných aplikací například Poznámkový blok nebo Malování. Zobrazení dvou dokumentů v různých oknech umožní snadné přenášení dat z jednoho dokumentu do druhého, jak bude popsáno například v tipech č. 315 nebo 618.

Spíš byste si měli dávat pozor, abyste aplikaci zbytečně nespouštěli ve více oknech. Proto se vždy, než dáte příkaz ke spuštění aplikace, přesvědčte pohledem na hlavní panel, zda aplikace již není spuštěná.

# 43 Spustit aplikaci jako správce

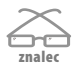

Některé aplikace mohou při své činnosti zasáhnout do základního nastavení systému, proto je třeba, aby s nimi nemohl manipulovat každý, ale jen správce systému (Administrátor). Takovou aplikaci pak spouštějte z nabídky **Start** pomocí místní nabídky zadáním příkazu **Spustit jako správce**. Systém si dotazem ověří, zda opravdu smí tato aplikace provádět změny ve vašem počítači; musíte vydat souhlas.

Pokud nejste přihlášeni jako správce počítače, najdete na stejném místě v místní nabídce příkaz **Spravovat**. Zadáte-li jej, otevře se dialogové okno, které si vyžádá heslo správce. Jestliže je neznáte, nebude tento způsob spuštění možný.

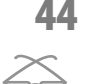

# Kde hledat zástupce aplikací z nabídky Start

Autoři programu shromáždili všechny zástupce aplikací, které lze spustit z nabídky Start, do několika složek. Cesta k těmto zástupcům je poměrně složitá – C:\ProgramData\ Microsoft\Windows\Start Menu\Programs.

Chcete-li si tuto složku zobrazit, v nabídce **Start** na položce aplikace zadejte z místní nabídky příkaz **Otevřít umístění souboru.** 

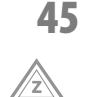

začátečn

# Naposledy použité dokumenty v nabídce Start

Pokud se u položky v nabídce **Start** zobrazuje po pravé straně rozbalovací šipka, můžete klepnutím na toto místo zpřístupnit detaily položky. Obvykle zde najdete naposledy otevřené dokumenty, v případě aplikace Průzkumník také **Připnuté** soubory – viz obrázek 2.9. Odsud tedy můžete spustit aplikaci a současně otevřít daný dokument.

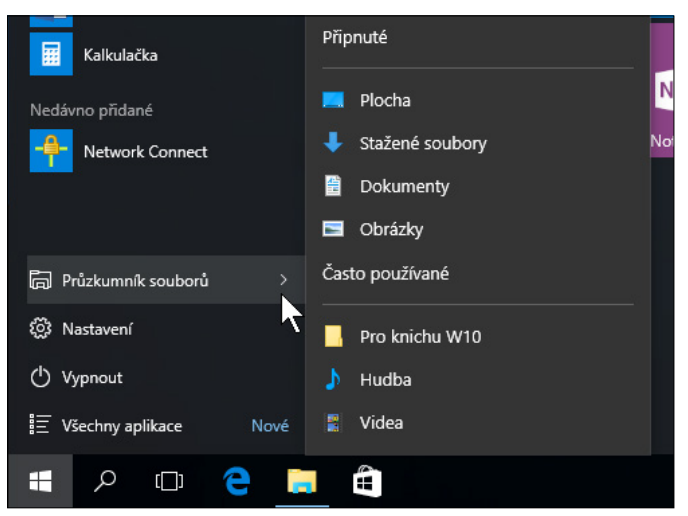

Obrázek 2.9: Rozbalená položka v nabídce Start

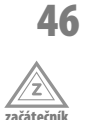

# Zamčení počítače

Pokud odcházíte od počítače, není obvykle žádoucí, aby se kdokoli jiný dostal k vašim datům. Odhlášení od počítače nebo vypnutí nějakou dobu trvá, a pokud se chcete brzy vrátit, nové přihlašování by přece jen zdržovalo.

Počítač můžete velmi snadno zamknout. Stiskněte klávesu Windows a v nabídce **Start** klepněte nahoře na své přihlašovací jméno. Z rozevřené nabídky zadejte příkaz **Zámek**.

Okamžitě se zobrazí přihlašovací obrazovka a bude vyžadovat heslo. Můžete klidně odejít, počítač je v bezpečí, a tedy i vaše data.

# 47 Změna obrázku zamykací obrazovky

začátečník

Zamykací obrazovkou se obvykle ohlásí systém Windows 10 po spuštění nebo po restartu počítače, eventuálně také po přechodu z režimu spánku nebo při zamčení. Jakýkoli zásah do klávesnice nebo myši zpřístupní přihlašovací obrazovku.

Vzhled zamykací obrazovky můžete změnit, pokud vás již omrzí podívaná na mořské pobřeží z útrob jeskyně. Přejděte k oknu Nastavení  $\rightarrow$  Přizpůsobení  $\rightarrow$  Zamykací obrazovka.

Pro změnu obrázku zvolte v rozevíracím seznamu plošku **Obrázek** a pak zvolte některý z náhledů nabízených obrázků.

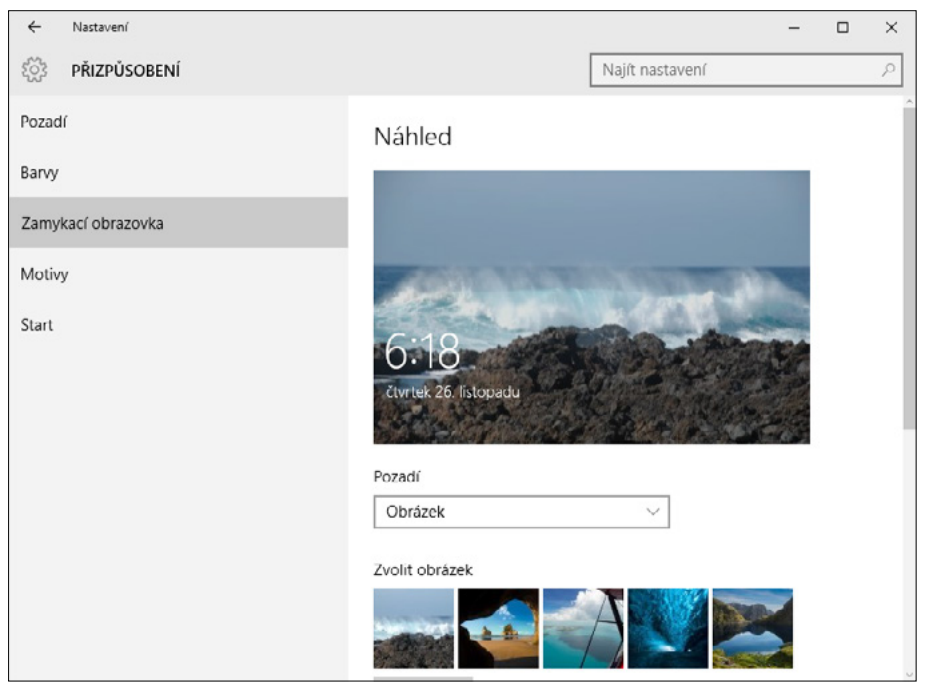

Obrázek 2.10: Výběr obrázku zamykací obrazovky

#### 48 Vlastní obrázek na zamykací obrazovce

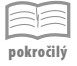

V okně Nastavení  $\rightarrow$  Přizpůsobení  $\rightarrow$  Zamykací obrazovka zvolte v rozevíracím seznamu Pozadí položku Obrázek a potom stiskněte tlačítko Procházet. Otevře se

dialogové okno **Otevřít**. V něm zvolte disk a složku, kde je obrázek umístěn, a vyberte ikonu se souborem obrázku; potvrďte stiskem tlačítka **Zvolit obrázek**.

Vybraný obrázek se zařadí mezi náhledy. Klepnete-li na něj, bude právě tento obrázek hlavním motivem zamykací obrazovky.

Pokud si nevíte rady s dialogovým oknem Otevřít, poraďte se s tipem č. 582.

# 9 Prezentace na zamykací obrazovce

Na zamykací obrazovce může běžet prezentace vašich vlastních fotografií. Je užitečné připravit si nejdříve vhodnou sadu fotografií do jedné složky.

V okně Nastavení  $\rightarrow$  Přizpůsobení  $\rightarrow$  Zamykací obrazovka zvolte v rozevíracím seznamu Pozadí položku Prezentace.

Stiskněte tlačítko **Přidat složku**; otevře se dialogové okno **Vybrat složku**, které je shodné s běžným oknem pro otevření souboru. V tomto okně zvolte složku, která obsahuje obrázky pro prezentaci, a potvrďte výběr stiskem tlačítka **Zvolit tuto složku**.

Na zamykací obrazovce bude probíhat animovaná prezentace fotografií v náhodném pořadí.

Zvolíte-li několik složek fotografií, prezentace zahrne do výběru obě složky.

Pokud si nevíte rady s dialogovým oknem Přidat složku, poraďte se s tipem č. 582.

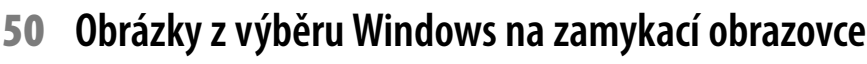

Jestliže v okně pro nastavení zamykací obrazovky (podle tipu č. 47) zvolíte z nabídky tlačítka **Pozadí** položku **Výběr Windows** (někdy také Windows Spotlight), budou se na zamykací obrazovce střídat efektní přírodní fotografie, které nenajdete nikde v počítači, ale budou se operativně stahovat z internetu.

Tato funkce není z neznámých důvodů dostupná ve Windows 10 Pro.

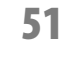

pokročilý

# Jak zobrazit na zamykací obrazovce další údaje

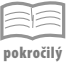

Otevřete okno Nastavení  $\rightarrow$  Přizpůsobení  $\rightarrow$  Zamykací obrazovka a ve skupině Umožňuje zvolit aplikace, které budou zobrazovat rychlý stav, stiskněte některé tlačítko se symbolem Plus. Z nabídnutého seznamu volte některou z položek, které předají svá data zamykací obrazovce, například Počasí, Kalendář, Budíky a hodiny atd.

Přednost budou mít údaje z aplikace, kterou zvolíte stiskem tlačítka **Zvolte aplikaci pro zobrazení podrobných informacích o stavu**. Zvolíte-li **Kalendář**, může vás zamykací obrazovka upozornit například na narozeniny vašich blízkých.

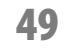

pokročilý

| ← Nastavení        |                         |                 | -               | × |
|--------------------|-------------------------|-----------------|-----------------|---|
| PŘIZPŮSOBENÍ       |                         | Najít nastaven  |                 | ρ |
| Pozadí             | Upřesnit nastavení pre: | Žádný           |                 |   |
| Barvy              | Zvolte aplikaci pro zob | Počasí          | iací o stavu.   |   |
| Zamykací obrazovka |                         | Získat Office   |                 |   |
| Motivy             | Umožňuje zvolit aplika  | Lidé            | at rychlý stav. |   |
| Start              |                         | Budíky a hodiny | t l             |   |
|                    |                         | Kalendář        |                 |   |
|                    | Nastavení časového lin  | Pošta           |                 |   |
|                    |                         | Store           | ~               |   |

Obrázek 2.11: Výběr aplikace pro nastavení zamykací obrazovky

#### 52 Aktivace šetřiče obrazovky

Šetřič obrazovky je motiv, který se bude zobrazovat na displeji, když počítač rozpozná nastavenou dobu nečinnosti.

K dialogovému oknu Nastavení spořiče obrazovky lze přejít z okna Nastavení  $\rightarrow$  Přizpůsobení  $\rightarrow$  Zamykací obrazovka klepnutím na odkaz Nastavení šetřiče obrazovky.

V rozevíracím seznamu **Šetřič obrazovky** zvolte vhodný motiv šetřiče a v číselném poli **Počkat** nastavte interval doby nečinnosti, po níž bude systém šetřič aktivovat. Na obrázku 2.12 je nastaven šetřič Bubliny a v malém náhledu na ploše okna se bubliny prezentují na pozadí dokumentu s textem této knihy.

Výsledek nastavení můžete ihned překontrolovat, když stisknete tlačítko Náhled.

pokročilý

| 통 Nastavení spořiče                     | obrazovky                                                                                                    |                                            | ×              |
|-----------------------------------------|----------------------------------------------------------------------------------------------------|--------------------------------------------|----------------|
| Šetřič obrazovky                        |                                                                                                    |                                            |                |
|                                         |                                                                                                    |                                            |                |
|                                         |                                                                                                    |                                            |                |
|                                         |                                                                                                    |                                            |                |
|                                         |                                                                                                    |                                            |                |
|                                         | Annual Annual An |                                            |                |
|                                         |                                                                                                    | In Research and States                     |                |
|                                         |                                                                                                    | •0                                         |                |
|                                         |                                                                                                    |                                            |                |
| S <u>e</u> třič obrazovky               | 3                                                                                                    |                                            | NICE I         |
| Bubliny                                 |                                                                                                    | ✓ N <u>a</u> staveni                       | Nahled         |
| Poč <u>k</u> at:                        | 1 🌩 min.                                                                                                    | Při obnovení zob <u>r</u> azi<br>obrazovku | t přihlašovací |
| Řízení spotřeby                         |                                                                                                    |                                            |                |
| Chcete-li šetřit er<br>monitoru a další | iergii nebo maxima<br>nastavení napájení.                                                                                                    | lizovat výkon, upravte                     | e jas          |
| Změnit nastavení                        | <u>í napájení</u>                                                                                                    |                                            |                |
|                                         |                                                                                                    |                                            |                |
|                                         |                                                                                                    |                                            |                |

Obrázek 2.12: Dialogové okno pro nastavení šetřiče obrazovky

# 53 Nastavení prezentace vlastních fotografií jako motiv šetřiče obrazovky

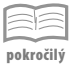

Jako motiv šetřiče může běžet prezentace sestavená z vašich vlastních fotografií. Zařídíte to takto:

- V dialogovém okně Nastavení spořiče obrazovky (Nastavení → Přizpůsobení → Zamykací obrazovka, klepnutí na odkaz Nastavení šetřiče obrazovky) vyberte v rozevíracím seznamu Šetřič obrazovky položku Fotografie a pak stiskněte tlačítko Nastavení.
- 2. Otevře se dialogové okno Nastavení spořiče obrazovky z fotografií.
- 3. Stiskněte tlačítko Procházet a v dialogovém okně Vyhledat složku vyberte složku obsahující vhodné fotografie. Neuškodí si takovou složku s několika vhodnými obrázky připravit předem.
- 4. Nastavte Rychlost prezentace od pomalé až po rychlou.
- 5. Má-li být šetřič zajímavější, zaškrtněte políčko Náhodné obrázky.
- **6.** Zavřete dialogové okno **Nastavení spořiče obrazovky z fotografií** stiskem tlačítka **Uložit** před vámi je opět dialogové okno **Nastavení spořiče obrazovky**.
- 7. Překontrolujte po stisku tlačítka Náhled, zda prezentace skutečně běží.
- 8. Zavřete okno stiskem tlačítka OK.

O tom, jak pracovat se s dialogovým oknem pro vyhledání složky, se můžete dočíst v tipu 633.

Nastavení prostorového textu jako šetřiče obrazovky

#### 54

58

pokročilý

Jako šetřič obrazovky se dá nastavit i prostorový text.

- V okně Nastavení spořiče obrazovky (Nastavení → Přizpůsobení → Zamykací obrazovka, klepnutí na odkaz Nastavení šetřiče obrazovky) vyberte v rozevíracím seznamu Šetřič obrazovky položku Prostorový text a pak stiskněte tlačítko Nastavení.
- 2. V otevřeném okně Nastavení spořiče Prostorový text rozhodněte o tom, zda se má zobrazovat aktuální Čas, nebo Vlastní text; potom tento text zapište do vstupního pole. Jste omezeni délkou 20 znaků.
- **3.** Stiskněte tlačítko **Zvolit písmo**. Otevře se dialogové okno **Písmo** a zde nastavte typ písma, velikost a řez. O tom, jak nastavit písmo, se píše v tipech č. 309–314.
- 4. Určete rozlišení, velikost, typ a rychlost otáčení.
- 5. Určete styl povrchu a vyberte barvu, texturu nebo odraz.
- 6. Stiskem tlačítka OK dialogové okno Nastavení spořiče Prostorový text zavřete.
- 7. V okně Nastavení spořiče obrazovky zkontrolujte v náhledu výsledek.
- 8. Zavřete dialogové okno Nastavení spořiče obrazovky stiskem OK.

# 55 Zamčení šetřiče obrazovky

pokročilý n

Pokud si chráníte obrazovku šetřičem obrazovky, například podle postupu v tipu 52, můžete zařídit, aby se při zrušení muselo znovu zadat heslo. Znamená to, že když si krátce odskočíte od počítače, nikdo jiný se vám po chvíli už do něj nedostane.

V dialogovém okně Nastavení spořiče obrazovky (Nastavení  $\rightarrow$  Přizpůsobení  $\rightarrow$  Zamykací obrazovka, klepnutí na odkaz Nastavení šetřiče obrazovky) zaškrtněte políčko Při obnovení zobrazit přihlašovací obrazovku.

Použití této metody je ale sporné, protože vás brzy začne přihlašovací obrazovka obtěžovat, zejména když práci přerušíte třeba jen na chvíli kvůli nějaké drobné a neod-kladné záležitosti.

V takovém případě se vyplatí při odchodu počítač uzamknout - viz tip 46.

# 3 Pracovní plocha a hlavní panel

Hlavní panel je lišta umístěná ve výchozím nastavení u dolního okraje okna. Její nejdůležitější částí je panel úloh, který udržuje přehled o spuštěných aplikacích a umožňuje mezi nimi přepínat. Ve Windows 10 je tato funkce ještě rozšířena o možnost z tohoto panelu aplikace spouštět.

# 56

# 56 Zobrazení pracovní plochy

Při běžné práci je pracovní plocha systému zakryta otevřenými okny. Jsou chvíle, kdy k ní potřebujete mít rychlý přístup. Můžete postupně minimalizovat všechna okna, ale je to postup poněkud zdlouhavý.

Pracovní plochu lze okamžitě zobrazit:

- Zadáním příkazu Zobrazit plochu z místní nabídky otevřené na hlavním panelu.
- Stiskem tlačítka Zobrazit plochu, které je umístěno zcela vpravo na hlavním panelu.
- Stiskem klávesové zkratky Windows + D.

Prakticky stejným způsobem opět vrátíte všechna okna do původního stavu, jen místní nabídka na hlavním panelu teď dává k dispozici příkaz **Zobrazit otevřená okna**.

# 57 Náhled pracovní plochy

pokročilý

Najdete-li ukazatelem myši na tlačítko **Zobrazit plochu**, umístěné zcela vpravo na hlavním panelu, všechna okna se skryjí a můžete se podívat na celou pracovní plochu. Odjedete-li ukazatelem myši jinam, okna se vrátí na své místo.

Pokud tento způsob náhledu nefunguje, otevřete dialogové okno Vlastnosti hlavního panelu a nabídky Start (příkaz Vlastnosti z místní nabídky hlavního panelu) a zde zaškrtněte políčko Při přesunutí ukazatele myši na tlačítko Zobrazit plochu na konci hlavního panelu použít k náhledu plochy funkci Náhled.

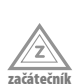

# 58 Automatické uspořádání ikon pracovní plochy

Ikony rozptýlené na celé pracovní ploše shromáždíte k levému okraji, když z místní nabídky (pravé tlačítko myši) zadáte příkaz **Uspořádat ikony**.

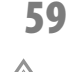

# Zarovnání ikon pracovní plochy

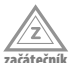

Chaoticky rozmístěné ikony na pracovní ploše lze uspořádat do pravidelného rastru, když z místní nabídky (pravé tlačítko myši) zadáte příkaz **Zarovnat podle mřížky**.

# 60 Automatické skrývání hlavního panelu

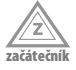

Hlavní panel přece jen zaujímá určitý prostor na obrazovce, a po většinu času jej nepotřebujete. Můžete si jej proto nechat skrývat. Z místní nabídky hlavního panelu zadejte příkaz **Vlastnosti** a v otevřeném dialogovém okně **Vlastnosti hlavního panelu a nabídky Start** na kartě **Hlavní panel** zaškrtněte políčko **Automaticky skrývat hlavní panel**.

Hlavní panel se automaticky zobrazí vždy, pokud najedete myší k tomu okraji obrazovky, kde je hlavní panel umístěn (obvykle dolní).

# 61 Zamknutí hlavního panelu

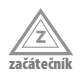

Hlavní panel lze uzamknout proti všem zásahům nebo změně nastavení. K tomu účelu zadejte z místní nabídky hlavního panelu příkaz **Zamknout všechny hlavní panely**. Znemožníte vše, tedy i připnutí aplikace.

Přesto však lze aplikace na hlavní panel připnout a také je odepnout, a to zadáním příkazu z místní nabídky v nabídce **Start**.

Hlavní panel opět odemknete, když z místní nabídky zadáte opět příkaz **Zamknout** všechny hlavní panely; tím zrušíte zaškrtnutí a hlavní panel bude volný.

# 62

# Připnutí aplikace na hlavní panel

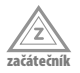

Jakmile spustíte libovolnou aplikaci, zobrazí se na hlavním panelu její tlačítko. Podobně tomu je i u některých dialogových oken, například u již zmíněného okna **Vlastnosti hlavního panelu a nabídky Start**. Piktogram v tlačítku je barevně podtržený. Barva závisí na nastaveném barevném schématu, ve výchozím nastavení systému je ale pod-tržení modré.

Na tomto tlačítku můžete otevřít místní nabídku (pravé tlačítko myši) a z ní zadat příkaz **Připnout tento program na hlavní panel**. Tlačítko na stejném místě zůstane, i když aplikaci ukončíte.

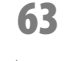

# Připnutí aplikace na hlavní panel z nabídky Start

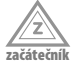

Tlačítko aplikace lze připnout na hlavní panel, aniž ji spustíte. Je třeba, abyste ji vyhledali v nabídce **Start** (například zadáním příkazu **Všechny aplikace**). Potom na položce aplikace otevřete místní nabídku (pravým tlačítkem myši) a z ní zadejte příkaz **Připnout na hlavní panel**.

Stiskem tohoto tlačítka lze aplikaci spustit; je-li již spuštěna, tak stiskem tohoto tlačítka přejdete k oknu aplikace.

# 64 Připnutí zástupce aplikace na hlavní panel

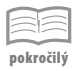

Existuje-li na ploše Windows nebo v okně aplikace Průzkumník zástupce programu, či dokonce je dostupná ikona samotného programu (to je ale vzácný případ), můžete aplikaci připnout k hlavnímu panelu.

Uchopte myší zástupce a za trvalého stisku levého tlačítka myši jej přetáhněte na hlavní panel. Jakmile se zobrazí popisek **Připnout k: hlavní panel**, uvolněte stisk myši. Tlačítko již na hlavním panelu zůstane.

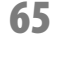

# Přidání zástupce složky k tlačítku aplikace na hlavním panelu

pokročilý

Existují-li na pracovní ploše zástupce složky, můžete jej uchopit myší a přetáhnout na hlavní panel. Jakmile se zobrazí popisek **Připnout k: Průzkumník souborů**, uvolněte stisk myši. Složku pak najdete v připnutou v místní nabídce tlačítka Průzkumník.

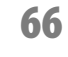

# Přidání dokumentu k tlačítku aplikace na hlavním panelu

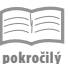

Uchopte ikonu dokumentu buď na pracovní ploše, nebo v otevřeném okně aplikace Průzkumník a za trvalého stisku levého tlačítka myši ji přesuňte na hlavní panel na tlačítko aplikace, která má tento dokument otvírat. Například soubor ve formátu TXT lze přesunout na ikonu Poznámkového bloku. Jakmile se zobrazí popisek **Připnout k: (název aplikace,** například Poznámkový blok), uvolněte stisk myši. Dokument lze potom "spustit" z místní nabídky tlačítka aplikace, kde bude zařazen mezi připnutými.

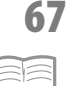

pokročilý

# Spuštění aplikace stiskem tlačítka současně s otevřením dokumentu

Klepnete-li na tlačítku aplikace na hlavním panelu pravým tlačítkem, otevře se místní nabídka s přehledem naposledy otevřených dokumentů (eventuálně složek). Jsou rozděleny do dvou skupin – připnuté a naposledy otevřené, tedy **Poslední**.

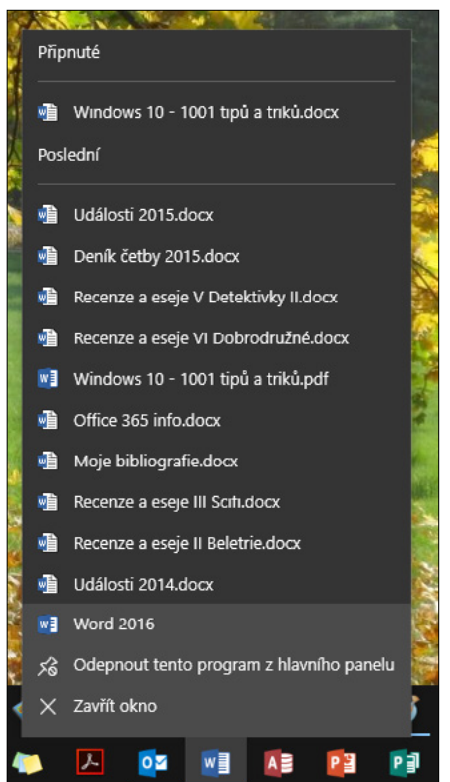

Obrázek 3.1: Spuštění aplikace současně s otevřením dokumentu

Klepnutím na některou z položek se spustí daná aplikace (pokud již není spuštěna) a otevře se daný dokument – viz obrázek 3.1.

# 68 Připnutí dokumentu k tlačítku hlavního panelu

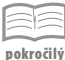

pokročilý

Jestliže se položka dokumentu (souboru) nebo složky nachází ve skupině **Poslední** v nabídce tlačítka aplikace na hlavním panelu, lze tuto položku k nabídce tlačítka připnout. Klepněte na položku pravým tlačítkem myši a z místní nabídky zadejte příkaz **Připnout do tohoto seznamu**.

K připnutí lze využít i tlačítka **Připnout do tohoto seznamu**, které se nachází v položce dokumentu po pravé straně – viz obrázek 3.2.

# 69 Odebrání připnutého tlačítka dokumentu

Pokud nechcete, aby tlačítko dokumentu (souboru) nebo složky bylo připnuté k nabídce tlačítka aplikace na hlavním panelu, otevřete tuto nabídku pravým tlačítkem myši a na příslušné položce zadejte z místní nabídky příkaz **Odepnout** z tohoto seznamu. Tlačítko se pak přesune do seznamu naposledy otevřených dokumentů.

K odepnutí lze rovněž využít tlačítka,

které je umístěno vpravo v položce dokumentu; na obrázku 3.2 je můžete vidět v řádku složky **Korektura**.

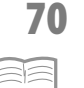

pokročilý

# Odebrání dokumentu z nabídky tlačítka aplikace na hlavním panelu

Pokud nechcete, aby se v nabídce naposledy otevřených dokumentů (složek) daná položka zobrazovala, otevřete nabídku tlačítka pravým tlačítkem myši a na dané položce zadejte z místní nabídky příkaz **Odebrat z tohoto seznamu**.

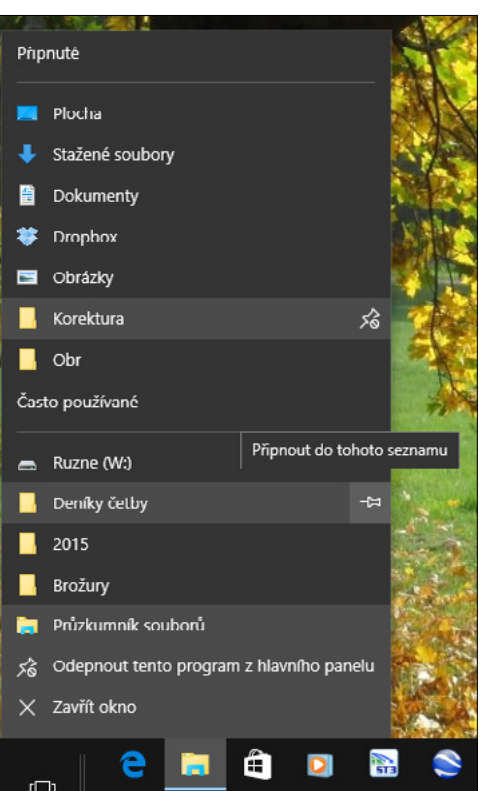

**Obrázek 3.2:** Připnutí dokumentu k nabídce tlačítka na hlavním panelu

62

# 71 Odepnutí tlačítka z hlavního panelu

Velikost tlačítek na hlavním panelu

pokročilý

Jestliže již nechcete spouštět aplikaci z hlavního panelu, nebo dokonce tlačítko vůbec nepotřebujete, protože je aplikace odinstalována (nemělo by se to stávat, ale je to možné), lze se tlačítka zbavit. Otevřete na něm místní nabídku (stiskem pravého tlačítka myši) a z ní zadejte příkaz **Odepnout tento program z hlavního panelu**.

# 72

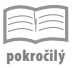

Jestliže se vám zdá, že jsou tlačítka aplikací na hlavním panelu příliš veliká, nebo jich je tolik, že se tam nemohou vejít, můžete se rozhodnout pro změnu velikosti tlačítek.

Z místní nabídky na hlavním panelu zadejte příkaz **Vlastnosti** a v otevřeném dialogovém okně **Vlastnosti hlavního panelu a nabídky Start** na kartě **Hlavní panel** zaškrtněte políčko **Použít malá tlačítka na hlavním panelu**.

Stiskem tlačítka **Použít** si můžete vyzkoušet, jaký bude výsledek; dialogové okno zůstane nadále otevřené.

Stisknete-li tlačítko **OK**, dialogové okno se zavře a tlačítka na hlavním panelu budou malá.

Zrušením zaškrtnutí tlačítka **Použít malá tlačítka na hlavním panelu** vrátíte tlačítka opět k původní velikosti.

# 73 Seskupování tlačítek na hlavním panelu

| po | kroči | lý |
|----|-------|----|

Některé aplikace umožňují pracovat s několika dokumenty, jiné dovolují vícenásobné spuštění. Na hlavním panelu můžete mít umístěná samostatná tlačítka pro každý otevřený dokument (soubor).

V tom případě otevřete dialogové okno **Vlastnosti hlavního panelu a nabídky Start** na kartě **Hlavní panel** (z místní nabídky na hlavním panelu zadáním příkazu **Vlastnosti**) a v rozevíracím seznamu **Tlačítka na hlavním panelu** volte položku **Nikdy neseskupovat**. Tlačítka dokumentů se pak budou chovat jako na obrázku 3.3 vlevo.

Pokud se má aplikace na hlavním panelu představovat jen jedním tlačítkem (jako na obrázku 3.3), volte z tohoto seznamu položku **Vždy seskupit, skrýt popisky**.

Jednotlivé dokumenty se vždy představí v náhledu, najedete-li na tlačítko aplikace.

Prostřední nastavení **Seskupit při zaplnění hlavního panelu** je kompromisem, který přenechá starost o tlačítka systému Windows 10.

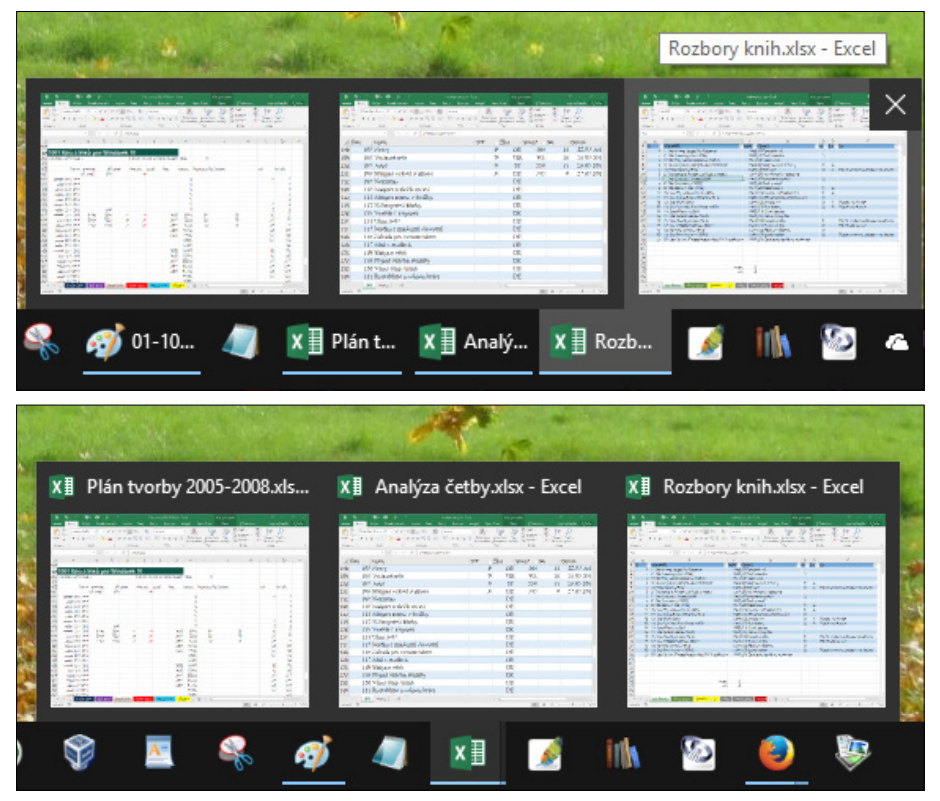

Obrázek 3.3: Neseskupená a seskupená tlačítka na hlavním panelu (aplikace Excel)

74

# Hlavní panel na všech monitorech

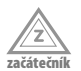

Ve výchozím nastavení se hlavní panel zobrazuje pouze na hlavním monitoru (jedná se o případ, kdy pracujete s několika monitory). Jestliže se má hlavní panel zobrazit i na dalších monitorech, potom z místní nabídky hlavního panelu zadejte příkaz Vlastnosti a v otevřeném dialogovém okně Vlastnosti hlavního panelu a nabídky Start na kartě Hlavní panel zaškrtněte políčko Zobrazit hlavní panel na všech monitorech.

Druhým monitorem zde nemusí být běžný displej, ale také datavideoprojektor.

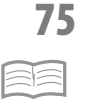

pokročilý

# Nastavení druhého hlavního panelu

Pracujete-li na dvou monitorech, může být vzhled druhého hlavního panelu odlišný. Jeho vzhled můžete nastavit v dialogovém okně **Vlastnosti hlavního panelu a nabídky Start** (příkaz **Vlastnosti** z místní nabídky hlavního panelu). Ve skupinovém rámečku **Více monitorů** v rozevíracím seznamu **Zobrazit tlačítka na hlavním panelu** můžete výběrem položky **Hlavní panel, kde je otevřeno okno** určit, že na druhém panelu se budou zobrazovat jen tlačítka těch aplikací, která mají na druhém panelu umístěno své okno.

Kromě toho lze nastavit, zda se tlačítka na druhém monitoru budou seskupovat či nikoli, a to v rozevíracím seznamu Tlačítka na jiných hlavních panelech.

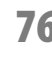

začátočn

# 76 Zobrazení panelu nástrojů Adresa na hlavním panelu

Panelem nástrojů Adresa se zde míní adresní řádek aplikace Průzkumník a současně adresní řádek aplikace Microsoft Edge. Zobrazíte jej z místní nabídky hlavního panelu zadáním příkazu Panely nástrojů → Adresa.

Jediným prvkem tohoto panelu je vstupní pole, do nějž můžete zapsat příkaz a potvrdit jej stiskem Enter nebo stiskem tlačítka se šipkou po pravé straně. Následná reakce závisí na tom, co sem zapíšete: buďto se otevře žádaná složka v okně Průzkumník, nebo okno internetového prohlížeče.

Nebude-li vložený příkaz srozumitelný, spustí se internetový prohlížeč a v něm se otevře vyhledávač Bing.

Tento panel nástrojů je reliktem ze starších verzí Windows, shodným způsobem vám poslouží vyhledávací řádek nabídky Start, otevřený stiskem tlačítka Prohledat Web a Windows.

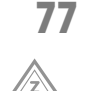

# Zobrazení panelu nástrojů Plocha na hlavním panelu

Panel nástrojů Plocha umožní přístup ke všem ikonám a zástupcům, které se v daném okamžiku nacházejí na pracovní ploše Windows. Zobrazíte jej z místní nabídky hlavního panelu zadáním příkazu Panely nástrojů → Plocha.

Obvykle se tento panel bude obtížně snášet se svým okolím, jeho poměrnou velikost lze však upravit tahem za dělicí příčky.

Většina ikon bude dostupná, až když stisknete rozšiřující tlačítko po pravé straně.

Tento způsob zobrazení má snad jedinou výhodu: Jsou-li na ploše umístěny složky nebo zástupci složek, jsou prostřednictvím položek těchto složek dostupné všechny dokumenty, které tyto složky obsahují.

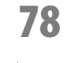

# Jak zavřít panel nástrojů

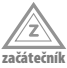

Panely nástrojů Adresa nebo Plocha lze zavřít a uklidit je z hlavního panelu zadáním příkazu **Zavřít panel nástrojů** z místní nabídky otevřené na daném panelu.

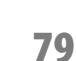

# Přesun hlavního panelu pomocí myši

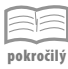

Ve výchozím nastavení je hlavní panel umístěn na dolním okraji obrazovky. Máte však možnost jej přesunout ke kterémukoli okraji. Uchopte myší hlavní panel v místě, které je prázdné, a za trvalého stisku levého tlačítka jej přetáhněte k jinému okraji. Pak uvolněte stisk myši.

Pracujete-li na více monitorech, je možné takto přesunout hlavní panel na každém monitoru k jinému okraji.

# 80 Přesun hlavního panelu

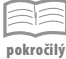

Pokud nemůžete hlavní panel najít ani nasahat myší u okraje obrazovky, je pravděpodobné, že je přesunutý k jinému okraji. Pro přesun hlavního panelu otevřete dialogové okno Vlastnosti hlavního panelu a nabídky Start (z místní nabídky příkazem Vlastnosti) a na kartě Hlavní panel určete v rozevíracím seznamu Umístění hlavního panelu na obrazovce budoucí polohu (Nahoře, Dole, Vlevo, Vpravo).

Pracujete-li na více monitorech, přemístíte takto současně všechny hlavní panely do stejné pozice.

# 81 Změna šířky hlavního panelu

Ve výchozím nastavení je hlavní panel tak široký, aby se sem bez problémů vešla tlačítka aplikací v běžné velikosti. Sami si však můžete šířku hlavního panelu upravit, a to na každém monitoru zvlášť.

Najeďte na okraj hlavního panelu, až se ukazatel myši změní v dvojitou šipku, a za trvalého stisku levého tlačítka myši přesunujte toto rozhraní dovnitř obrazovky nebo podle potřeby také zpět.

# 82 Přepínání mezi spuštěnými aplikacemi

Windows 10 umožňují tzv. multitasking, což znamená současný běh několika aplikací vedle sebe. Z hlediska uživatele je však jen jedna aplikace aktivní (může pomocí ní upravovat data) a ostatní běží na pozadí a čekají na další příkazy.

Někdy však aplikace běžící na pozadí mohou vykonávat určitou činnost, k níž již dostaly příkaz. Jde například o tisk dokumentu, přehrávání hudby, stahování dat z internetu atd.

Aktivní aplikace má své okno umístěné nahoře a provedené operace se týkají právě jí. Chcete-li, aby některá z aplikací byla aktivní, je třeba k ní přepnout.

Nejjednodušší metodou je klepnutí na tlačítko spuštěné aplikace na hlavním panelu. Spuštěnou aplikaci poznáte podle barevného pruhu pod piktogramem tlačítka.

# 83 Přepínání mezi spuštěnými aplikacemi

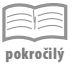

Pro přepínání mezi spuštěnými aplikacemi existuje šikovná klávesová zkratka. Nejdříve stiskněte levou klávesu Alt a držte ji stisknutou. Potom stiskněte klávesu Tab.

Uprostřed obrazovky se zobrazí panel s miniaturami všech spuštěných úloh (aplikací). Jedna z miniatur je vyznačena rámečkem; k této aplikaci systém přejde, kdybyste nyní uvolnili stisk klávesy Alt.

Dalším stiskem klávesy Tab se přesune zvýraznění k následující miniatuře, a tak postupně můžete vybírat tu aplikaci, ke které potřebujete přepnout.

66

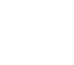

začáteční

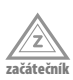

Nerychlejší je ale klepnutí na miniaturu té aplikace, k níž chcete přejít.

Obrázek 3.4 zobrazuje stav spuštěných aplikací v počítači, na němž se právě píší tyto odstavce.

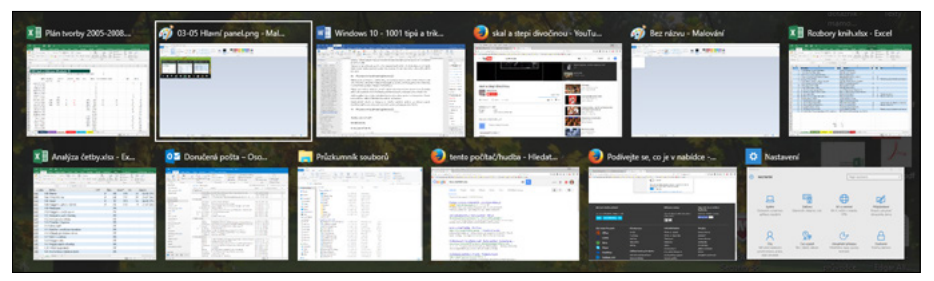

Obrázek 3.4: Přepínání mezi aplikacemi stiskem Alt+Tab

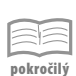

84

Přepínání mezi spuštěnými aplikacemi

Pro přepnutí k jiné aplikacemi je výhodné stisknout tlačítko **Zobrazení úkolů** na hlavním panelu. Windows 10 vám dají k dispozici velké náhledy všech spuštěných aplikací, mezi nimiž si můžete vybírat s největším komfortem. Pokud například běží v aplikaci video, budete mít i náhled videa.

Klepněte na náhled té aplikace, ke které chcete přejít.

# 85

| 1  | -  | E  | -  |   |
|----|----|----|----|---|
| po | kr | oò | il | ý |

Nezobrazuje-li se tlačítko **Zobrazení úkolů**, otevřete na hlavním panelu místní nabídku a z ní zadejte příkaz zobrazit tlačítko **Zobrazení úloh**. Pomocí tohoto tlačítka můžete s maximálním komfortem přepínat mezi spuštěnými aplikacemi.

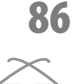

# lkony pracovní plochy

Tlačítko Zobrazení úloh

Ve výchozím nastavení se na pracovní ploše Windows zobrazuje jenom ikona **Koš**, jinak je plocha prázdná. Nebudeme vám tady radit, k čemu pracovní plochu využít, jen si dovolíme podotknout, že to není místo, odkud by se měly spouštět programy pomocí zástupců. Pravdou je, že některé aplikace po instalaci na pracovní plochu svého zástupce umístí. V tipu číslo 64 vám poradíme, jak s tímto zástupcem naložit.

Obvykle se pracovní plocha využívá k umístění toho, co momentálně nevyužijete, ale chcete to mít po ruce. Pokud by tam však taková data měla být dlouho, je lepší je přesunout do speciální složky a udržet na pracovní ploše pořádek.

Windows 10 vám však dovolí umístit na pracovní plochu tzv. systémové ikony, tedy takové, které tam byly ve starších verzích ve výchozím stavu; mnozí zkušení uživatelé si na ně zvykli a chybí jim tam.

Otevřete okno **Nastavení** → **Přizpůsobení** a zde přejděte na položku **Motivy**. Klepněte na odkaz **Nastavení ikon na ploše**. V otevřeném dialogovém okně můžete zaškrtnout políčka pro pět ikon: **Počítač**, **Koš**, **Soubory uživatele**, **Ovládací panely** a **Síť**.

# **87**

68

# Změna nastavení lkon oznamovací oblasti

Oznamovací oblast hlavního panelu je umístěna zcela vpravo; aplikace během instalace sem umisťují své ikony, a některé z nich se dokonce otážou, zda sem mají ikonu umístit. Obvykle se o ně nemusíte starat; ikony se aktivují obvykle tehdy, když se něco děje.

Přesto je však někdy žádoucí do chování ikon oznamovací oblasti zasáhnout. Pro nastavení ikon oznamovací oblasti přejděte do okna Nastavení  $\rightarrow$  Systém  $\rightarrow$  Oznámení a akce.

Toto okno lze také otevřít z dialogového okna Vlastnosti hlavního panelu a nabídky Start (příkaz Vlastnosti z místní nabídky hlavního panelu) stiskem tlačítka Oznamovací oblast – Přizpůsobit.

Zde klepněte na odkaz **Vyberte, které ikony se zobrazí na hlavním panelu**. V základním nastavení je přepínač **Vždycky zobrazovat všechny ikony** v oznamovací oblasti nastavený v poloze **Zapnuto**.

Chcete-li zobrazit pouze některé ikony, nastavte tento přepínač do polohy **Vypnuto**. Potom projděte všechny ikony a nastavte jejich zobrazení (zapnuto nebo vypnuto) individuálně.

# 88 Systémové ikony v oznamovací oblasti hlavního panelu

V okně Nastavení  $\rightarrow$  Systém  $\rightarrow$  Oznámení a akce  $\rightarrow$  Vypnout nebo zapnout systémové ikony můžete rozhodnout o tom, které ikony se mají v oznamovací oblasti hlavního panelu zobrazovat.

Na obrázku 3.5 můžete vidět výchozí nastavení pro stolní počítač. Není pravděpodobné, že byste některou z těchto ikon potřebovali zrušit. Do tohoto okna je ale třeba zavítat, pokud by vám některá důležitá ikona v oznamovací oblasti chyběla.

Pracujete-li s notebookem, rozhodně se vyplatí zapnout ikonu Napájení.

| ÷        | Nastavení                      |       |         | - | × |
|----------|--------------------------------|-------|---------|---|---|
| £03      | VYPNOUT NEBO ZAPNOUT SYSTÉMOVÉ | IKONY |         |   |   |
| Ŀ        | Hodiny                         |       | Zapnuto |   |   |
| \$₩)     | Hlasitost                      |       | Zapnuto |   |   |
| $\oplus$ | Síť                            |       | Zapnuto |   |   |
| ţ.       | Napájení                       |       | Vypnuto |   |   |
|          | Indikátor zadávání znaků       |       | Zapnuto |   |   |
| ٢        | Poloha                         |       | Vypnuto |   |   |
|          | Centrum akcí                   |       | Zapnuto |   |   |

Obrázek 3.5: Zobrazení systémových ikon

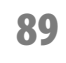

# Vytvoření virtuální plochy

| $\approx$ | -        |     |   |
|-----------|----------|-----|---|
| _1_       | -        | 212 |   |
|           | -        | -1- | _ |
|           | <u> </u> |     | _ |

Windows 10 umožňují práci s virtuálními plochami. Příkladem, kdy začne být virtuální plocha zajímavá, je stav věcí na obrázku 3.4. Je zde příliš mnoho spuštěných aplikací a jejich okna se vzájemně překrývají, a uživatel se v nich proto nemusí dobře orientovat. V tu chvíli se hodí některá z těchto oken přesunout na druhou plochu, to například tehdy, pokud přesunujete mezi dvěma okny data nebo do nich potřebujete nahlížet.

Virtuální plochu vytvoříte stiskem tlačítka **Zobrazení úkolů** (třetí zleva na hlavním panelu) a dále stiskem tlačítka **Nová plocha**, které se zobrazí po pravé straně displeje, jako na obrázku 3.6.

Mnohem rychleji vytvoříte virtuální plochu stiskem klávesové zkratky Windows+Ctrl+D.

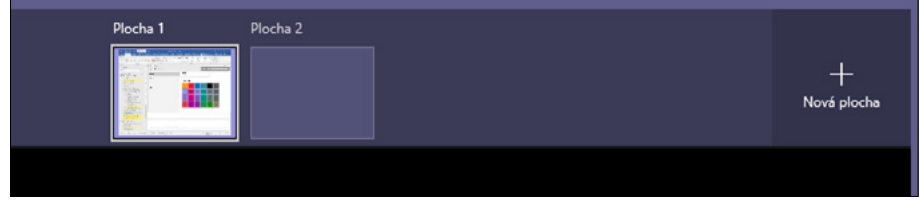

Obrázek 3.6: Vytvoření virtuální plochy

# 90 Přecházení mezi virtuálními plochami

pokročilý

Ať už je otevřené okno aplikace umístěno na kterékoli ploše, lze mezi nimi procházet standardními metodami, popsanými v tipech 82 (stisk tlačítka na hlavním panelu) a 83 (stisk klávesové zkratky Alt+Tab). Toto nastavení lze ale změnit – viz tip č. 92.

K jiné ploše však také snadno přejdete:

- stiskem tlačítka Zobrazení úkolů na hlavním panelu a dále klepnutím na miniaturu plochy,
- stiskem klávesové zkratky Windows+Ctrl+Doleva nebo Windows+Ctrl+Doprava.

# 91

pokročilý

# Přesun oken mezi virtuálními plochami

Okna spuštěných aplikací lze mezi plochami přesunovat. Nejdříve je třeba stisknout tlačítko **Zobrazení úkolů** na hlavním panelu; na displeji se zobrazí náhledy oken aplikací této plochy. Na náhledu otevřete místní nabídku (pravým tlačítkem myši) a z ní zadejte příkaz **Přesunout do**  $\rightarrow$  (plocha), jako na obrázku 3.7.

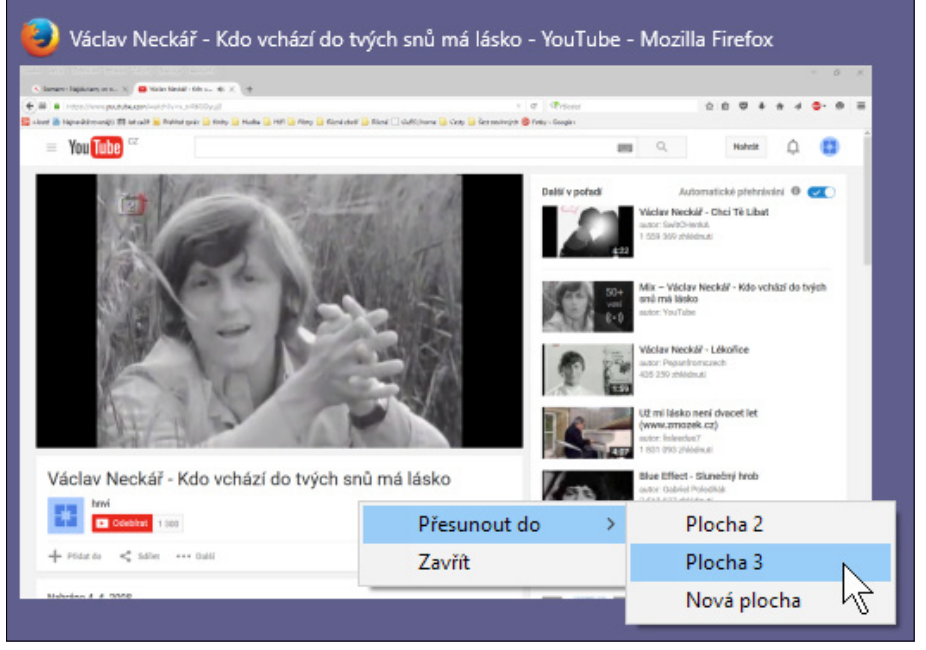

Obrázek 3.7: Přesun okna na jinou plochu

# 92

pokročilý

# Nastavení hlavního panelu virtuální plochy

Ve výchozím nastavení se na hlavním panelu zobrazují okna všech spuštěných aplikací a lze mezi nimi přepínat stiskem tlačítka aplikace nebo pomocí klávesové zkratky Alt+Tab. Toto nastavení lze změnit a virtuální plochy tak lze více méně osamostatnit. Potom ale může být trochu náročné k žádanému oknu přejít. Otevřete okno Nastavení  $\rightarrow$  Systém  $\rightarrow$  Multitasking. Ve skupině Virtuální plochy zvolte v rozevíracím seznamu Na hlavním panelu se zobrazí okna otevřená na položku Na právě používané ploše.

Mnohem kritičtější ale je další změna, to když v rozevíracím seznamu **Při stisknutí Alt+Tab se zobrazí okna otevřená na** vyberete položku **Na právě používané ploše**. Tady je mnohem praktičtější ponechat nastavení **Na všech plochách**.

# 93 Zavření virtuální plochy

|   | 1   | _ |
|---|-----|---|
| 2 | 312 |   |

Nepotřebnou virtuální plochu lze zavřít:

- Stiskem tlačítka Zavřít v pravém horním rohu miniatury plochy (stisk tlačítka Zobrazení úkolů na hlavním panelu).
- Stiskem klávesové zkratky Windows+Ctrl+F4.

Jsou-li na ploše, kterou jste uzavřeli, otevřená okna, tato se přesunou na nejbližší otevřenou plochu.

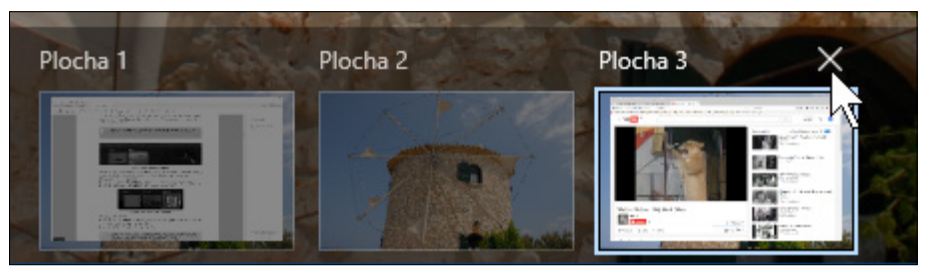

Obrázek 3.8: Takto lze zavřít virtuální plochu

# 94 Otevření oken pro nastavení změn pozadí pracovní plochy a vzhledu displeje

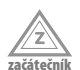

Pro změnu nastavení vzhledu pracovní plochy je určeno okno **Nastavení**  $\rightarrow$  **Přizpůsobení**. Toto okno lze ale otevřít také z místní nabídky pracovní plochy zadáním příkazu **Přizpůsobení**.

Pro nastavení rozlišení obrazovky a dalších detailů je třeba otevřít okno **Nastavení**  $\rightarrow$  **Systém**  $\rightarrow$  **Displej**. Toto okno otevřete rovněž z místní nabídky pracovní plochy zadáním příkazu **Nastavení zobrazení**.

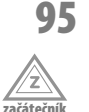

# Pozadí pracovní plochy v plné barvě

Pozadí pracovní plochy může být jednobarevné. Barvu vybírejte v okně Nastavení – Přizpůsobení – Pozadí.

V rozevíracím sezamu **Pozadí** zvolte položku **Plná barva**. Barvu potom určíte z nabídky barev Barvy pozadí; nabízí se 24 barevných odstínů.

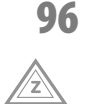

### Barvy motivu na pozadí pracovní plochy

O několik tipů dále budeme popisovat volbu motivu pro pozadí pracovní plochy. Již nyní však tohoto motivu využijeme pro volbu barvy pracovní plochy. Otevřete okno Nastavení  $\rightarrow$  Přizpůsobení  $\rightarrow$  Barvy.

Barvu si může systém zvolit automaticky, když přepínač Automaticky vybrat barvu motivu z mého pozadí nastavíte do polohy Zapnuto.

Pro ruční nastavení barvy v rozevíracím sezamu **Pozadí** zvolte položku **Plná barva**. Barvu potom určíte z nabídky barev **Zvolit barvu motivu**.

Tuto barvu použije systém na zvýraznění tlačítek spuštěných aplikací na hlavním panelu, pro pozadí dlaždic na obrazovce **Start** i ikon v nabídce **Start**, a konečně i pro dlaždice v okně **Nastavení**.

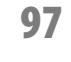

# Obrázek na pozadí pracovní plochy

Na pozadí pracovní plochy můžete umístit obrázek, nejlépe fotografii. Je užitečné, pokud je fotografie orientovaná na šířku, lépe si bude s obrazovkou rozumět.

V okně **Nastavení**  $\rightarrow$  **Přizpůsobení**  $\rightarrow$  **Pozadí** nastavte v rozevíracím seznamu **Pozadí** položku **Obrázek**. Vyberte některou z miniatur ze sady **Zvolit obrázek**, anebo stiskněte tlačítko **Procházet**.

V otevřeném dialogovém okně **Otevřít** zvolte disk a složku, kde je obrázek umístěn, a vyberte ikonu se souborem obrázku; volbu potvrďte stiskem tlačítka **Zvolit obrázek**.

Vybraný obrázek se zařadí mezi náhledy. Klepnete-li na něj, bude právě tento obrázek hlavním motivem zamykací obrazovky.

# 98 Jak přizpůsobit obrázek na ploše velikosti displeje

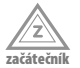

Rozměry obrázku, který umístíte na pracovní plochu podle tipu č. 97, pravděpodobně nebudou ladit s poměrem stran obrazovky. Proto v okně **Nastavení**  $\rightarrow$  **Přizpůsobení**  $\rightarrow$  **Pozadí** z rozevíracího seznamu **Zvolte si vhodné nastavení** vyberte tu položku, která zobrazí fotografii nejlépe. Poměr stran obrázku se nebude deformovat, zvolíte-li zde položky **Vyplnit** nebo **Přizpůsobit**.

Pokud si nevíte rady s dialogovým oknem Otevřít, poraďte se s tipem č. 582.

# 99 Panoramatický obrázek na pozadí pracovní plochy

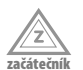

Pokud umístíte na pozadí pracovní plochy panoramatický obrázek, tedy s poměrem stran zhruba 3 : 1, není jednoduché jej zobrazit tak, aby poměr stran odpovídal realitě. Takový obrázek ale můžete nechat rozprostřít současně na dva monitory, když v okně **Nastavení**  $\rightarrow$  **Přizpůsobení**  $\rightarrow$  **Pozadí** vyberete v rozevíracím seznamu **Zvolte si vhodné nastavení** položku **Překlenout**.
# 100 Obrázek na pozadí pracovní plochy z aplikace Průzkumník

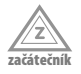

Obrázek na pozadí pracovní plochy lze umístit, pokud jeho ikonu zobrazujete v okně aplikace Průzkumník (o tom více v kapitole Zobrazení souborů a složek v okně aplikace Průzkumník).

Otevřete na ikoně souboru s obrázkem místní nabídku (pravým tlačítkem myši) a z ní zadejte příkaz Nastavit jako pozadí pracovní plochy. Reakce systému je okamžitá.

Podobný příkaz lze zadat i z oken jiných aplikací určených pro správu fotografií, například Zoner Photo Studio. V takovém případě se obvykle hovoří o tapetě; příkaz zde hledejte v nabídce **Publikovat**  $\rightarrow$  **Tapeta**, ale v jiných aplikacích může být postup odlišný.

# 101

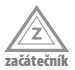

Z vlastních fotografií uložených na pevném disku ve formě souboru můžete vytvořit na pozadí pracovní plochy prezentaci.

V okně Nastavení  $\rightarrow$  Přizpůsobení  $\rightarrow$  Pozadí nastavte v rozevíracím seznamu Pozadí položku Prezentace.

Stiskněte tlačítko **Procházet**. V otevřeném dialogovém okně **Vybrat složku** vyberte složku, v níž jsou shromážděny obrázky pro prezentaci. Složka musí obsahovat obrázky, nestačí, když jsou obrázky v podsložkách!

Způsob, jakým obrázek vyplní plochu obrazovky, určete v rozevíracím seznamu **Zvolte** si vhodné nastavení. K deformaci obrázku nedojde, zvolíte-li zde položky **Vyplnit** nebo Přizpůsobit.

Interval, v němž se budou obrázky střídat, zvolte v rozevíracím seznamu **Měnit obrázek** každých; k dispozici je rozpětí od jedné minuty do jednoho dne.

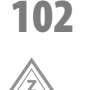

ačátečn

# 2 Změna barvy nabídky Start a hlavního panelu

Prezentace na pozadí pracovní plochy

Pokud vám nestačí výchozí barvy nabídky **Start** a hlavního panelu (černá), můžete tuto barvu změnit. V okně **Nastavení → Přizpůsobení → Barvy** nastavte přepínač **Zobrazit barvu v nabídce Start, na hlavním panelu a v centru akcí** do polohy **Zapnuto**.

Použije se barva určená jako barva pozadí, eventuálně barva zvolená jako barva motivu.

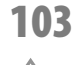

### Průhledný hlavní panel

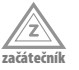

Chcete-li, aby hlavní panel a nabídka Start byly průhledné, v okně Nastavení  $\rightarrow$  Přizpůsobení  $\rightarrow$  Barvy nastavte přepínač Nastavit nabídku Start, hlavní panel a centrum akcí jako průhledné do polohy Zapnuto.

### 104 Jak otevřít okno pro volbu motivu

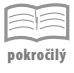

Motiv je kombinace obrázků na pozadí plochy, barev oken a zvuků; změny si povšimnete především u dialogových oken a u okna nastavení, kde jsou zvýrazněny položky a text v základní barvě motivu.

Motiv budete volit v okně Nastavení  $\rightarrow$  Přizpůsobení  $\rightarrow$  Motivy stiskem tlačítka Nastavení motivu. Otevře se okno Individuální nastavení  $\rightarrow$  Změnit vizuální prvky a zvuky v počítači.

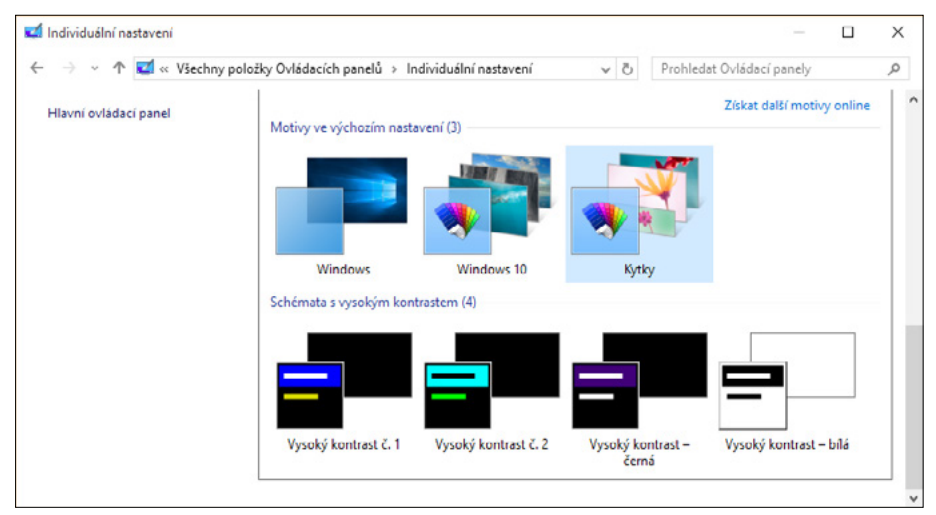

Totéž okno se otevře z okna Ovládací panely → Individuální nastavení.

Obrázek 3.9: Okno pro výběr motivu

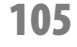

pokročilý

# 5 Výchozí motivy pracovní plochy

V okně **Změnit vizuální prvky a zvuky v počítači** (viz tip č. 104) přejděte ke skupině **Motivy ve výchozím nastavení** (viz obrázek 3.9). Zde zvolte klepnutím na miniaturu jeden z výchozích motivů – **Windows** nebo **Windows 10**.

Změnu bude doprovázet zvukový signál. Na pracovní ploše se zobrazí první obrázek motivu a současně se změní vzhled ukazatele myši a oken.

#### 106

### Jak získat další motivy

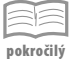

Na stránkách Microsoftu je k dispozici několik desítek dalších motivů, které si můžete prohlédnout, a pokud chcete, i stáhnout do svého počítače a používat je.

V okně **Změnit vizuální prvky a zvuky v počítači** (viz tip č. 104) klepněte na odkaz **Získat další motivy online**. Spustí se výchozí prohlížeč internetu (Microsoft Edge) a otevře se stránka s nabídkou motivů. Vybírejte nejdříve v seznamu skupin motivů po levé straně a potom přímo na ploše.

Každý motiv dává k dispozici náhled prvního obrázku a barvu oken. Chcete-li se s motivem blíže seznámit, klepněte na odkaz **Podrobnosti**. Zde si můžete pomocí filmového pásu nechat zobrazit větší náhledy obrázků. Pokud vám motiv nevyhoví, stiskem tlačítka **Zpět** v levém horním rohu okna se vrátíte k předchozí nabídce.

Motiv umístíte do svého počítače stiskem tlačítka **Stáhnout**. Během stahování se zobrazuje panel stahování. Po skončení stahování zde stiskněte tlačítko **Otevřít**. Miniatura staženého motivu se zobrazí v okně **Změnit vizuální prvky a zvuky v počítači**. Pokud na tuto miniaturu klepnete, motiv se ihned projeví jak na pracovní ploše, tak i v barvě oken.

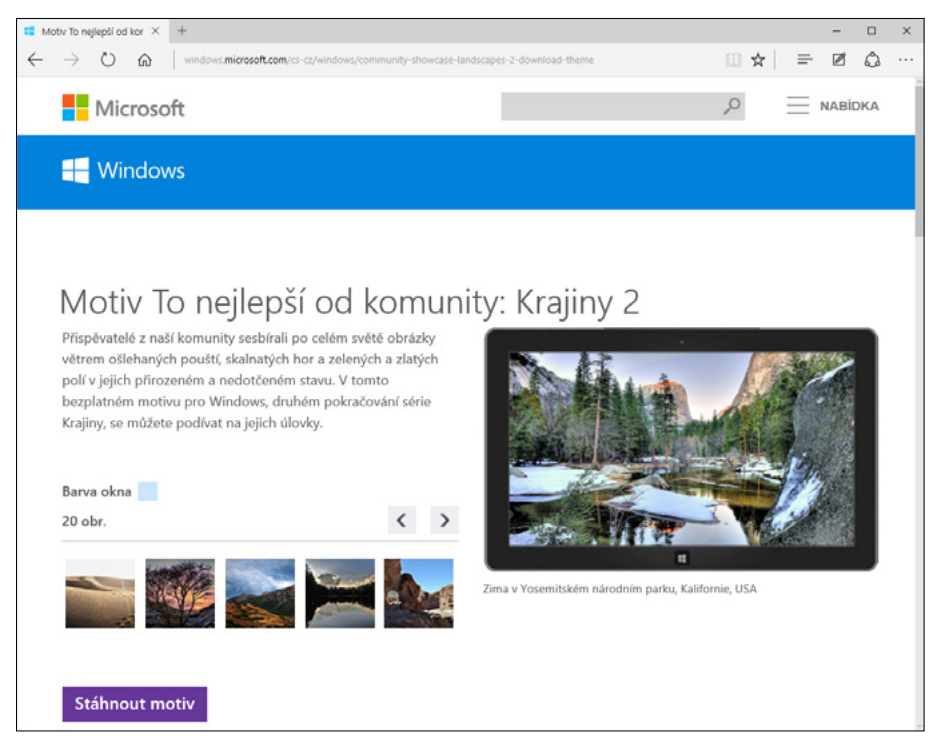

Obrázek 3.10: Stažení motivu z internetu

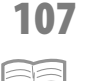

pokročilý

### Panoramatické motivy přes dva monitory

Microsoft vám na svých stránkách dává k dispozici i panoramatické motivy, které jsou rozšířené na oba monitory. Běžná schémata lze na dvou monitorech také použít, ale v tom případě se zobrazuje na každém monitoru jiný obrázek.

Panoramatická schémata jsou dostupná, když v okně **Změnit vizuální prvky a zvuky** v počítači (viz tip č. 104) klepnete na odkaz **Získat další motivy online** a na webové stránce **Motivy** zvolíte položku **Panoramatické (přes dva monitory)**. Po výběru motivu stiskněte tlačítko **Stáhnout motiv** a na dotaz **Co má aplikace udělat s tímto souborem** nastavte přepínač do polohy **Otevřít**.

Toto je pouze náhled elektronické knihy. Zakoupení její plné verze je možné v elektronickém obchodě společnosti eReading.